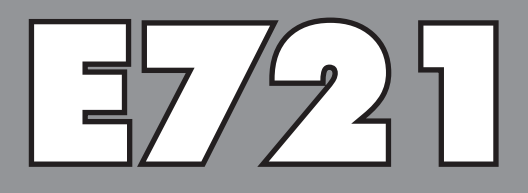

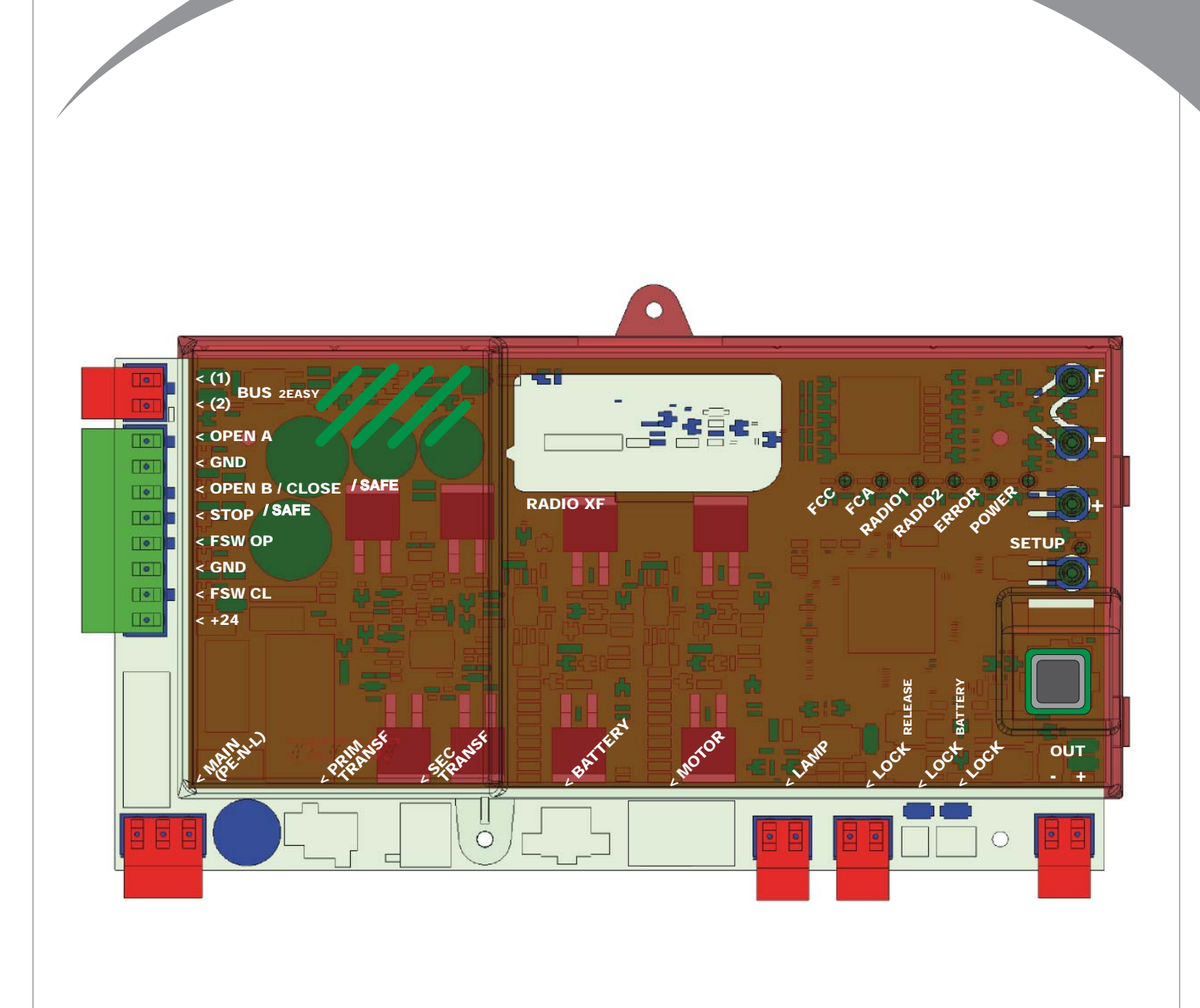

# FAAC

# FAA⊂

| / |     | - |  |
|---|-----|---|--|
|   |     |   |  |
|   |     | - |  |
|   | 1 1 |   |  |
|   |     |   |  |
|   |     |   |  |

| 1 ADVERTÊNCIAS                                        | 2  |
|-------------------------------------------------------|----|
| 2 LAYOUT E COMPONENTES                                | 2  |
| 2.1 DESCRIÇÃO COMPONENTES                             | 3  |
| 2.2 DESCRIÇÃO BORNES J13                              |    |
| 3 CARACTERÍSTICAS TÉCNICAS                            | 3  |
| 4 CONEXÕES ELÉTRICAS                                  | 4  |
| 4.1 FOTOCÉLULAS COM BUS-2EASY                         | 5  |
| 4.1.1 ENDEREÇAMENTO FOTOCÉLULAS BUS-2EASY             | 5  |
| 4.1.2 MEMORIZAÇÃO ACESSÓRIOS BUS-2EASY                | 5  |
| 4.2 FOTOCÉLULAS TRADICIONAIS                          | 6  |
| 4.3 CONEXOES ENTRADA SAFE                             | 7  |
| 5 PROGRAMAÇÃO                                         | 8  |
| 5.1 PROGRAMAÇÃO 1º NÍVEL                              | 8  |
| 5.2 PROGRAMAÇÃO 2º NÍVEL                              | 10 |
| 6 MEMORIZAÇÃO CODIFICAÇÃO RÁDIO                       | 12 |
| 6.1 MEMORIZAÇÃO DOS COMANDOS RÁDIO DS                 | 12 |
| 6.2 MEMORIZAÇÃO DOS COMANDOS RÁDIO SLH                | 13 |
| 6.3 MEMORIZAÇÃO DOS COMANDOS RÁDIO LC/RC              | 13 |
| 6.3.1 MEMORIZAÇÃO REMOTA COMANDOS RÁDIO LC/RC         | 13 |
| 6.4 PROCEDIMENTO PARA CANCELAMENTO DOS COMANDOS RADIO | 13 |
| 7 COLOCAÇÃO EM FUNCIONAMENTO                          | 14 |
| 7.1 VERIFICAÇÃO DOS LEDS                              | 14 |
| 7.2 FUNCIONAMENTO A BATERIA                           | 14 |
| 7.3 POSICIONAMENTO DOS FIM DE CURSO                   | 15 |
| 7.4 CONFIGURAÇÃO MASTER / SLAVE                       | 16 |
| 7.4.1 FIAÇÕES MASTER/SLAVE                            | 16 |
| 7.4.2 PROCEDIMENTO DE SETUP MASTER/SLAVE              |    |
|                                                       |    |
| 8 IESIE DA AUTOMAÇÃO                                  | 1/ |
| 9 SINALIZAÇÕES ALARMES E ERROS                        |    |
| 9.1 ALARMES                                           |    |
| 9.2 ERROS                                             |    |
| 10 LOGICAS DE FUNCIONAMENTO                           | 18 |

# DECLARAÇÃO CE DE CONFORMIDADE

Fabricante:FAAC S.p.A.Endereço:Via Calari, 10 - 40069 Zola Predosa BOLONHA - ITÁLIADeclara que:O equipamento eletrônico E721

• é conforme com os requisitos essenciais de segurança das seguintes diretivas CEE

2006/95/CE Diretiva Baixa Tensão 2004/108/CE Diretiva Compatibilidade Eletromagnética

Nota adicional: Este produto foi submetido a teste em uma configuração típica homogênea (produtos produzidos integralmente pela FAAC S.p.A.).

Bolonha, 01-12-2011

A Mand

A.Marcellan ADVERTÊNCIAS

- Atenção! E importante para a segurança das pessoas seguir atentamente toda a instrução.
- Uma incorreta instalação ou um incorreto uso do produto pode provocar graves danos às pessoas.
  Ler atentamente as instruções antes de iniciar a instalação do produto e guarda-las para futuras consultas.
- Ler atentamente as instruções antes de iniciar a instalação do produto e guaraa-las para tuturas consultas.
   O símbolo A destaca as notas importantes para a segurança das pessoas e a integridade da.
- automação.
- O símbolo 📷 chama a atenção sobre as notas referentes às características ou ao funcionamento do produto.

### 1 ADVERTÊNCIAS

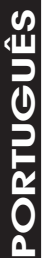

Antes de efetuar qualquer tipo de intervenção no equipamento eletrônico (ligações, manutenção), interromper sempre a alimentação elétrica.

E721

- Instalar antes do sistema um disjuntor termomagnético diferencial com limiar de intervenção adeguado.
- Conectar o cabo de terra ao específico borne.

Separar sempre os cabos de alimentação dos de comando e de segurança (botão, receptora, fotocélulas, etc.). Para evitar perturbação elétrica, utilizar bainhas separadas ou cabo blindado (com blindagem ligada à massa).

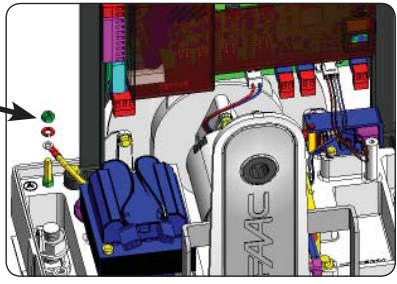

### 2 LAYOUT E COMPONENTES

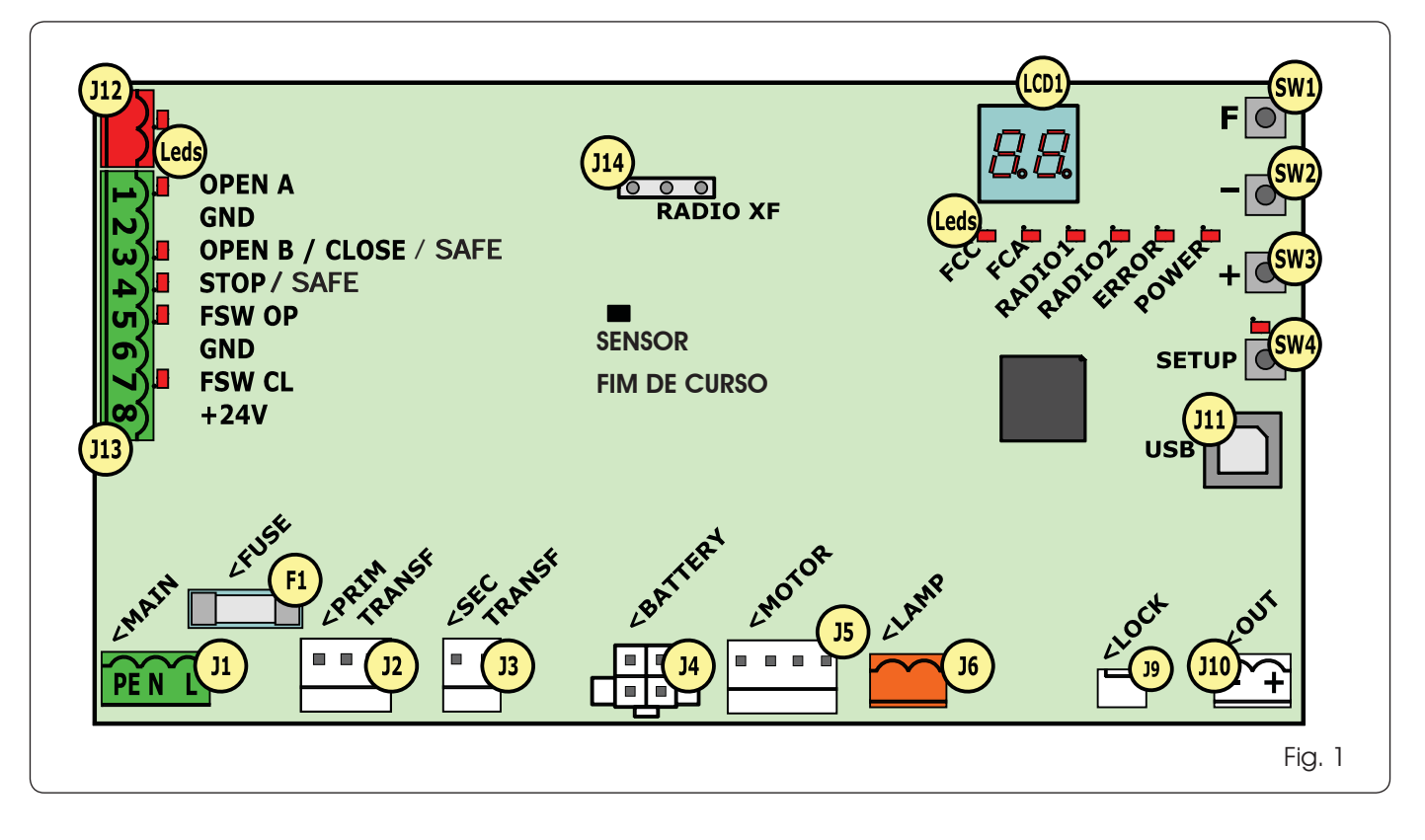

**PORTUGUES** 

#### 2.1 DESCRIÇÃO COMPONENTES

| LCD  | VISOR DE SINALIZAÇÃO E PROGRAMAÇÃO                       |
|------|----------------------------------------------------------|
| SW1  | BOTÃO PROGRAMAÇÃO " <b>F</b> "                           |
| SW2  | BOTÃO PROGRAMAÇÃO "-"                                    |
| SW3  | BOTÃO PROGRAMAÇÃO "+"                                    |
| SW4  | BOTÃO DE " <b>Setup</b> "                                |
| Leds | LEDS DE CONTROLE DO ESTADO DAS ENTRADAS                  |
| J1   | CONECTOR ALIMENTAÇÃO PRIMÁRIA                            |
| J2   | CONECTOR PRIMÁRIO TRANSFORMADOR                          |
| J3   | CONECTOR SECUNDÁRIO TRANSFORMADOR                        |
| J4   | CONECTOR BATERIA EMERGÊNCIA (ACESSÓRIO)                  |
| J5   | CONECTOR MOTOR                                           |
| J6   | CONECTOR SAÍDA PISCA-PISCA (24 V= - 15W)                 |
| J9   | CONECTOR BLOQUEIO MOTOR E CONTATO DESBLO-<br>QUEIO MOTOR |
| J10  | CONECTOR SAÍDA OUT                                       |
| J11  | CONECTOR USB PARA CONEXÃO PC                             |
| J12  | CONECTOR CONEXÃO DISPOSITIVOS BUS-2EASY                  |
| J13  | CONECTOR ENTRADAS EM TERMINAL                            |
| J14  | CONECTOR MÓDULO RECEPTOR RÁDIO PARA<br>OMNIDEC           |
| LCD1 | VISOR DE SINALIZAÇÃO E PROGRAMAÇÃO                       |
| F1   | FUSÍVEL PROTEÇÃO                                         |
|      |                                                          |

#### 2.2 DESCRIÇÃO BORNES J13

| N°           | ENTRADA                  | DESCRIÇÃO                                                                                                    |
|--------------|--------------------------|----------------------------------------------------------------------------------------------------|
| 1            | OPEN A                   | Dispositivo com contato<br><b>N.A</b> . que provoca a<br>abertura total do portão                                  |
| 2-6          | GND                      | Negativo alimentação<br>acessórios                                                                                 |
| <b>3</b> (1) | OPEN B<br>(VALOR PADRÃO) | Dispositivo com contato<br><b>N.A.</b> que provoca a<br>abertura parcial do portão                                 |
|              | CLOSE                    | Dispositivo com contato<br><b>N.A.</b> que provoca o<br>fechamento do portão                                       |
|              | SAFE                     | Dispositivo com contato<br><b>N.C.</b> que provoca a<br>inversão imediata e<br>completa do portão                  |
| <b>4</b> (1) | STOP<br>(VALOR PADRÃO)   | Dispositivo com contato<br><b>N.A.</b> que provoca a parada<br>do portão                                           |
|              | SAFE                     | Dispositivo com contato<br><b>N.C.</b> que provoca a<br>inversão imediata e<br>completa do portão                  |
| 5            | FSW OP                   | Dispositivo com contato<br><b>N.C.</b> que provoca a<br>inversão do movimento<br>durante a abertura do<br>portão   |
| 7            | FSW CL                   | Dispositivo com contato<br><b>N.C.</b> que provoca a<br>inversão do movimento<br>durante o fechamento do<br>portão |
| 8            | +24 V=                   | Positivo alimentação<br>acessórios                                                                                 |

## **3 CARACTERÍSTICAS TÉCNICAS**

| Alimentação                                  | VERSÃO 230V : 230 V~ 50 Hz<br>VERSÃO 115V: 115 V~ 60 Hz |
|----------------------------------------------|---------------------------------------------------------|
| Potência absorvida<br>pela rede stand-by     | 10W                                                     |
| Carga máx.<br>para motor                     | 10A                                                     |
| Alimentação<br>acessórios                    | 24V=                                                    |
| Corrente máx.                                | 24 V= max 500 mA                                        |
| acessorios                                   | BUS-2EASY max 500 mA                                    |
| Temperatura<br>ambiente                      | (-20 - +55) °C                                          |
| Carga pisca-pisca                            | 24 V= - 15 W                                            |
| Carga saída                                  | 24 V= - 100 mA <b>(2)</b>                               |
| Fusíveis<br>proteção                         | F1 =T1A - 250V~                                         |
| Lógicas de                                   | Semiautomática, Semiautomática "passo-                  |
| funcionamento                                | -passo", Automática, Automática "passo-pas-             |
|                                              | so", Automática com função timer, Automá-               |
|                                              | tica Seguranças, Automática Seguranças                  |
|                                              | "passo-passo", Automática com inversão em               |
|                                              | pausa, Semiautomática "b", Lógica mista                 |
|                                              | "bC", Homem presente.                                   |
| Tempo de trabalho                            | Programável (de 0 a 10 min)                             |
| Tempo de pausa<br>OPEN A / OPEN B            | Programável (de 0 a 10 min)                             |
| Força do motor                               | Programável em 50 níveis                                |
| Velocidade motor<br>abertura-fecha-<br>mento | Programável em 10 níveis                                |
| Entradas/Saídas                              | Alimentador, Bateria, Motor, Módulo                     |
| com conector                                 | XF433/868, Baterias desbloqueio elétrico                |
|                                              | bloqueio motor, Bloqueio motor, USB                     |
| Entradas/Saídas na                           | BUS-2EASY, OPEN A, OPEN B/CLOSE/SAFE, STOP/             |
| placa de bornes                              | SAFE, GND, Fotocélulas Abertura e Fecha-                |
|                                              | mento, +24 V=, Alimentação de rede,                     |
|                                              | Pisca-pisca, Desbloqueio elétrico bloqueio              |
|                                              | motor, OUT                                              |
| Programação                                  | 1° e 2° nív. com n° 3 teclas (+, -, F) e display        |

(1) As tipologias de uso das entradas 3 e 4 podem ser definidas através da configuração dos respectivos parâmetros ao 2° nível de programação (parâmetrolb e SP). Para a exata descrição sobre o funcionamento da automação em relação às lógicas selecionadas, referir-se às tabelas que se encontram no fim deste manual (Par. 10 - LÓGICAS DE FUNCIONAMENTO). No que se refere à fiação a ser efetuada usando estas entradas configuradas como SAFE, referir-se aos esquemas indicados na Fig.13 e Fig. 14

(2) A carga da saída deve considerar-se já incluída ma corrente máx disponível para os acessórios

E721

3

# 4 CONEXÕES ELÉTRICAS

As fiações indicadas na Fig. 2 referem-se às entradas da placa com configuração PADRÃO.

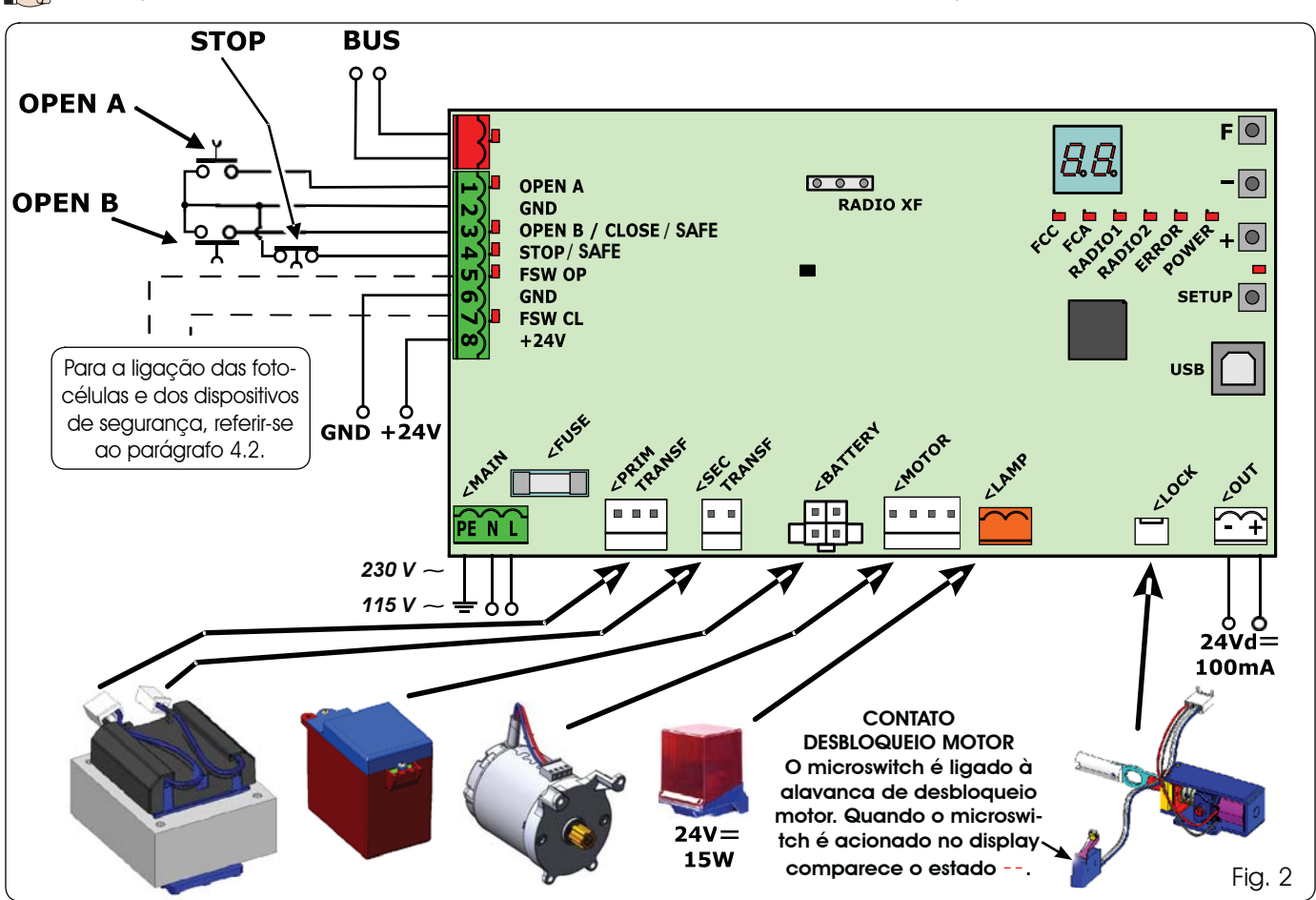

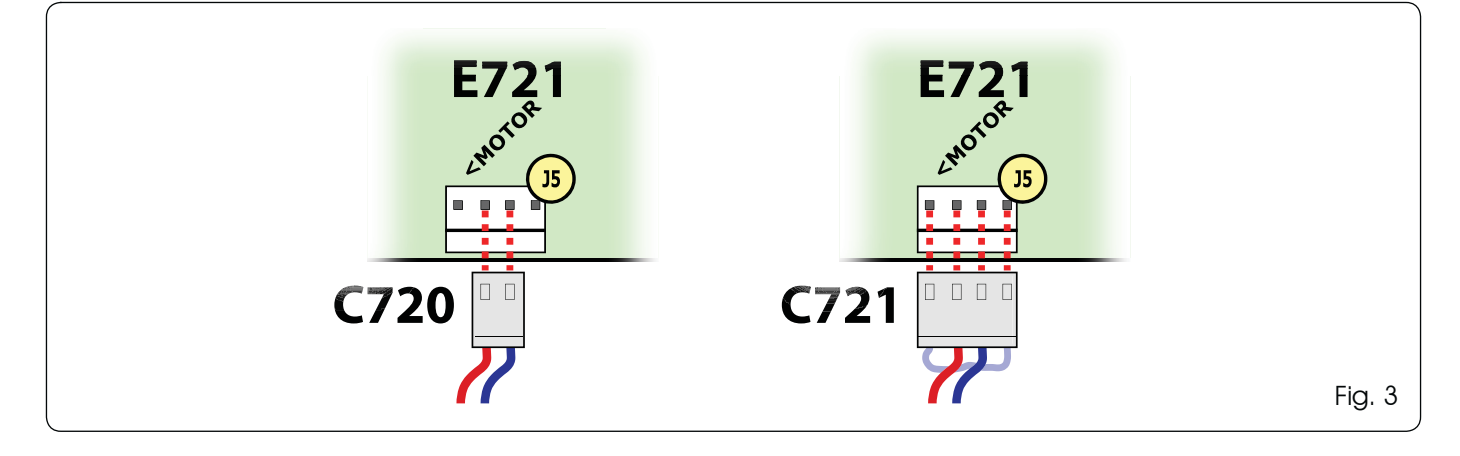

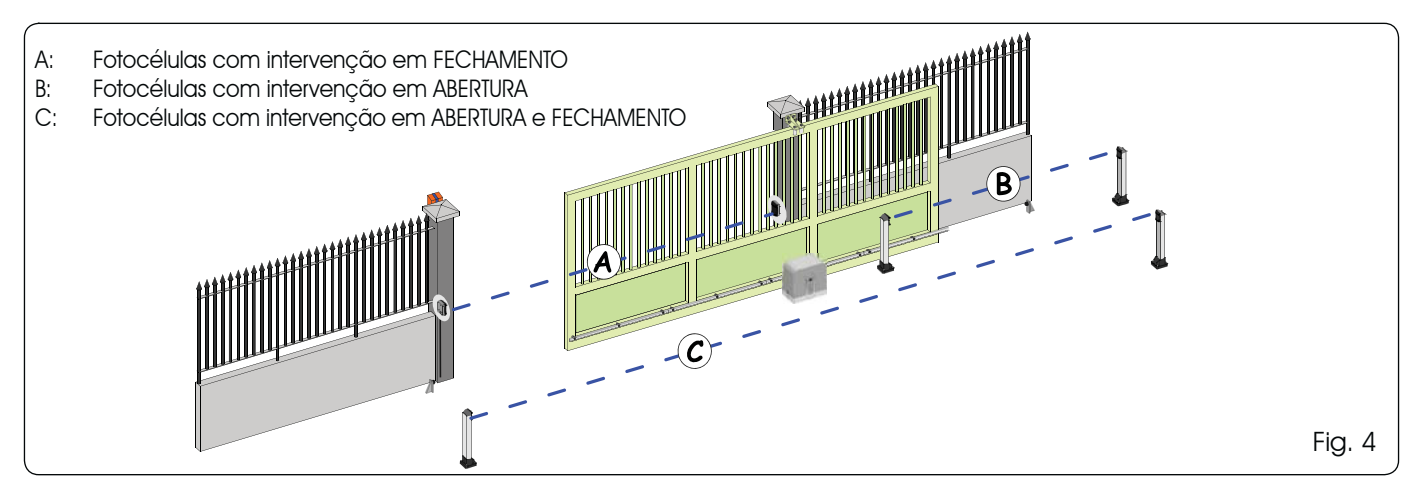

ORTUGUES

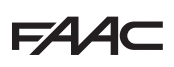

Antes de ligar as fotocélulas convém escolher o tipo de funcionamento de acordo com a zona de movimentação que devem proteger:

- Seguranças no fechamento: só realizam intervenções durante o movimento de fechamento da automação, portanto são adequadas para proteger a zona de fechamento contra o risco de impacto.
- Seguranças na abertura: realizam intervenções somente durante o movimento de abertura da automação, portanto são adequadas para proteger a zona de abertura contra o risco de impacto.
- Segurança na abertura/fechamento: realizam intervenções durante o movimento de abertura e fechamento da automação, portanto são adequadas para proteger toda a zona contra o risco de impacto.

#### 4.1 FOTOCÉLULAS COM BUS-2EASY

Esta placa é fornecida de circuito BUS-2EASY que permite conectar com facilidade um elevado número de dispositivos BUS-2EASY auxiliares de segurança (por ex. até 1 6 pares de fotocélulas) devidamente programados, utilizando somente dois cabos sem polaridade.

Antes de conectar as fotocélulas é aconselhável escolher o seu tipo de funcionamento (Fig. 4) conforme a zona de movimento que devem proteger e posicionar os dip switch no transmissor bem como no receptor (ver Fig. 5) como na Tab. 1.

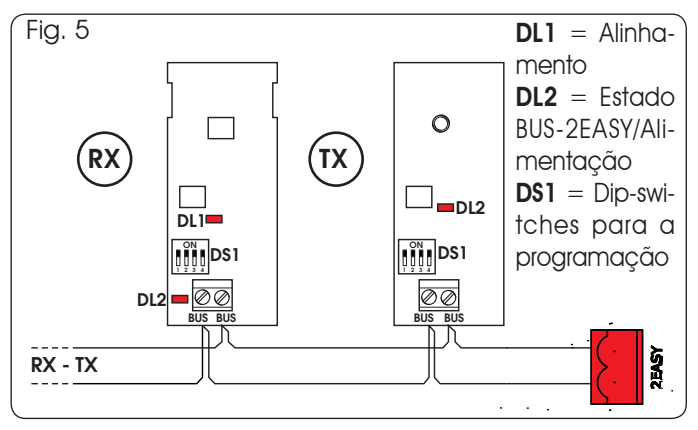

#### 4.1.1 ENDEREÇAMENTO FOTOCÉLULAS BUS-2EASY

É importante dar tanto ao transmissor quanto ao receptor o <u>mesmo</u> endereço.

Verificar se não existem dois ou mais pares de fotocélulas com o mesmo endereço

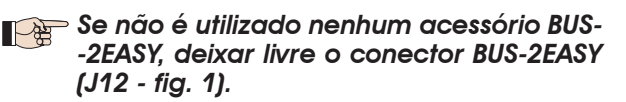

### Tab. 1 - Endereçamento fotocélulas BUS-2EASY

| Dip1 | Dip2 | Dip3 | Dip4 | Ref. | Tipologia                 |
|------|------|------|------|------|---------------------------|
| OFF  | OFF  | OFF  | OFF  |      |                           |
| OFF  | OFF  | OFF  | ON   |      |                           |
| OFF  | OFF  | ON   | OFF  |      | ABERTURA                  |
| OFF  | OFF  | ON   | ON   | В    | Máx 6 pares               |
| OFF  | ON   | ON   | OFF  |      |                           |
| OFF  | ON   | ON   | ON   |      |                           |
| ON   | OFF  | OFF  | OFF  |      |                           |
| ON   | OFF  | OFF  | ON   | A    |                           |
| ON   | OFF  | ON   | OFF  |      |                           |
| ON   | OFF  | ON   | ON   |      | FECHAMENTO<br>Máx 7 pares |
| ON   | ON   | OFF  | OFF  |      |                           |
| ON   | ON   | OFF  | ON   |      |                           |
| ON   | ON   | ON   | OFF  |      |                           |
| OFF  | ON   | OFF  | OFF  |      | ABERTURA e                |
| OFF  | ON   | OFF  | ON   | C    | FECHAMENIO<br>Máx 2 pares |
| ON   | ON   | ON   | ON   | /    | IMPULSO OPEN              |

#### 4.1.2 MEMORIZAÇÃO ACESSÓRIOS BUS-2EASY

Em qualquer momento é possível acrescentar fotocélulas e acessórios BUS-2EASY ao sistema, simplesmente seguindo o seguinte procedimento:

- 1. Instalar e programar os acessórios com o endereço desejado (ver. pár. 4.1.1).
- 2. Tirar a alimentação da placa.
- Conectar os dois cabos dos acessórios BUS-2EASY ao terminal de bornes vermelho J12 (polaridade indiferente).
- 4. Alimentar a placa.
- 5. Pressionar rapidamente por uma ver o botão SETUP (SW4) para efetuar a inscrição dos acessórios. Verificar o funcionamento dos dispositivos BUS-2EASY instalados.
- 6. A placa memorizou os acessórios BUS-2EASY.

Seguir as indicações da tabela seguinte para controlar o bom estado da conexão BUS-2EASY.

O mesmo procedimento deve ser efetuado sobre uma central MASTER também para a aquisição de uma central SLAVE conectada ao BUS-2EASY com conexão POLARIZADA.

#### Tab. 2 - Descrição led BUS-2EASY

| Aceso fixo                             | Normal atividade (led aceso mesmo em<br>ausência de fotocélulas) Nenhum fotocé-<br>lula inscrita ocupada                                                |
|----------------------------------------|----------------------------------------------------------------------------------------------------|
| Intermitên-<br>cia lenta               | Pelo menos uma fotocélula inscrita ocu-<br>pada ou não alinhada.                                                                                        |
| Desligado<br>(flash a cada<br>2,5 seg) | Linha BUS-2EASY em curto-circuito.                                                                                                    |
| Desligado                              | <ul> <li>Linha BUS-2EASY desativada (não fornece<br/>alimentação)</li> <li>Funcionamento com bateria.</li> <li>Central programada como SLAVE</li> </ul> |

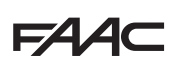

# 4.2 FOTOCÉLULAS TRADICIONAIS

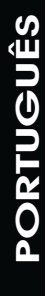

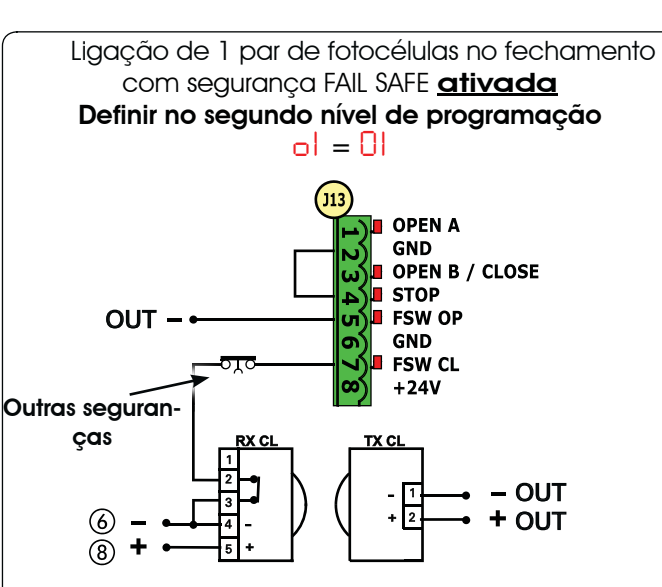

Ligação de 1 par de fotocélulas no fechamento com segurança FAIL-SAFE e STOP <u>desativada</u>

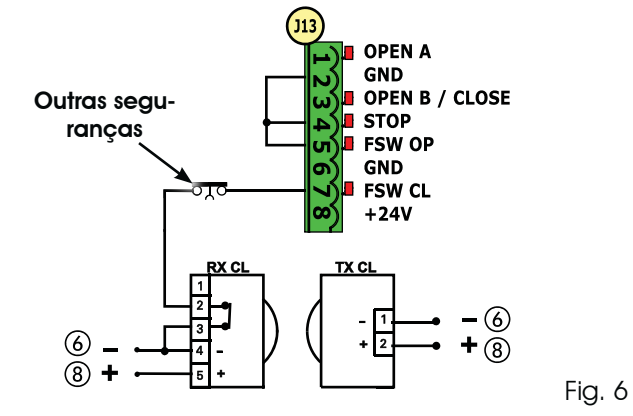

Se não for utiliada a segurança FAIL-SAFE é preciso conectar a alimentação dos transmissores aos terminais 6 e 8 de J13.

- Utilizando a segurança FAIL-SAFE conectar a alimentação dos transmissores ao OUT após te-la devidamente definida (ver programação de 2° nível e Fig. 6).
- Utilizando a segurança FAIL-SAFE inclusive as entradas de segurança não utilizadas deverão ser ligadas em ponte com o negativo de OUT (ver Fig. 6).

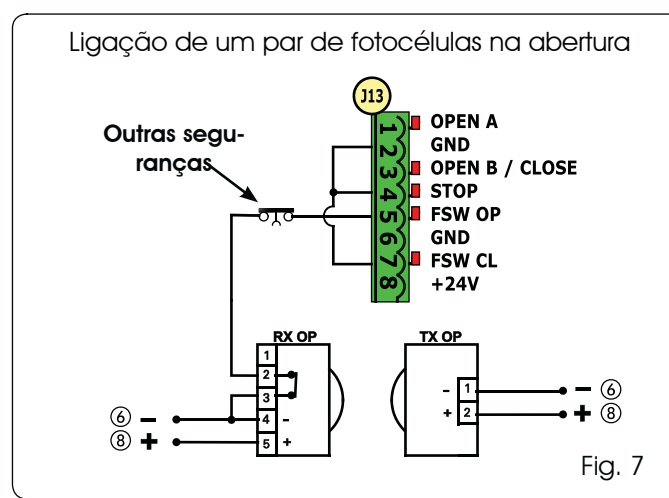

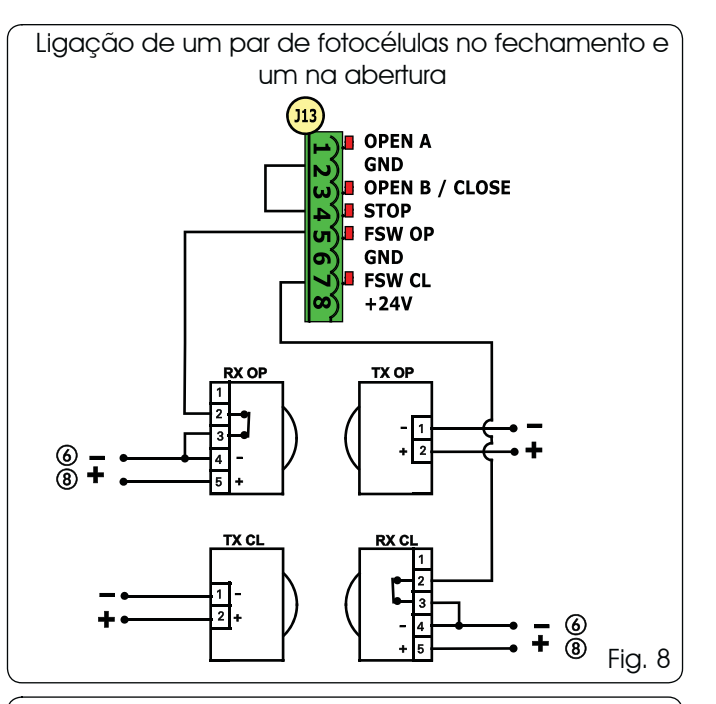

Ligação de dois pares de fotocélulas no fechamento

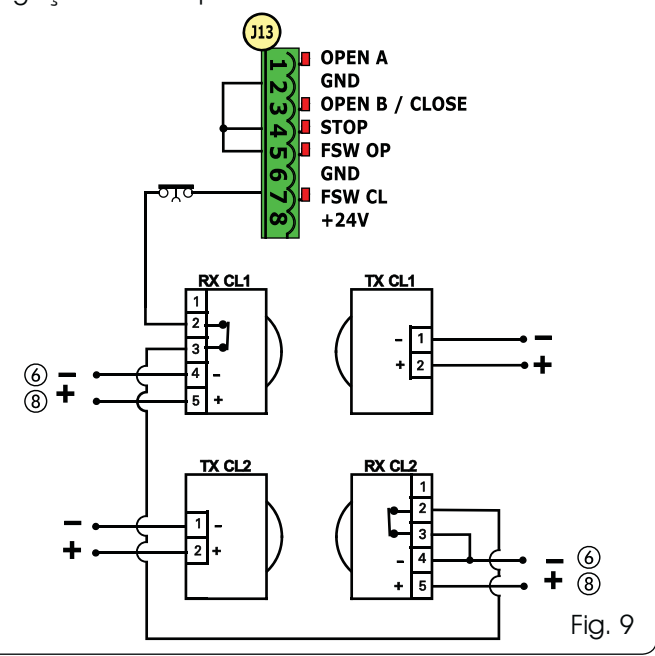

Ligação de um par de fotocélulas no fechamento e um na abertura/fechamento

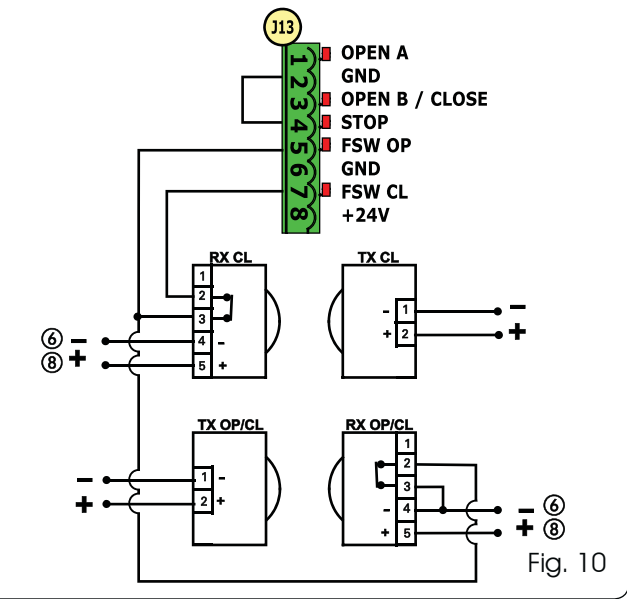

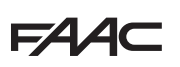

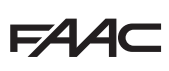

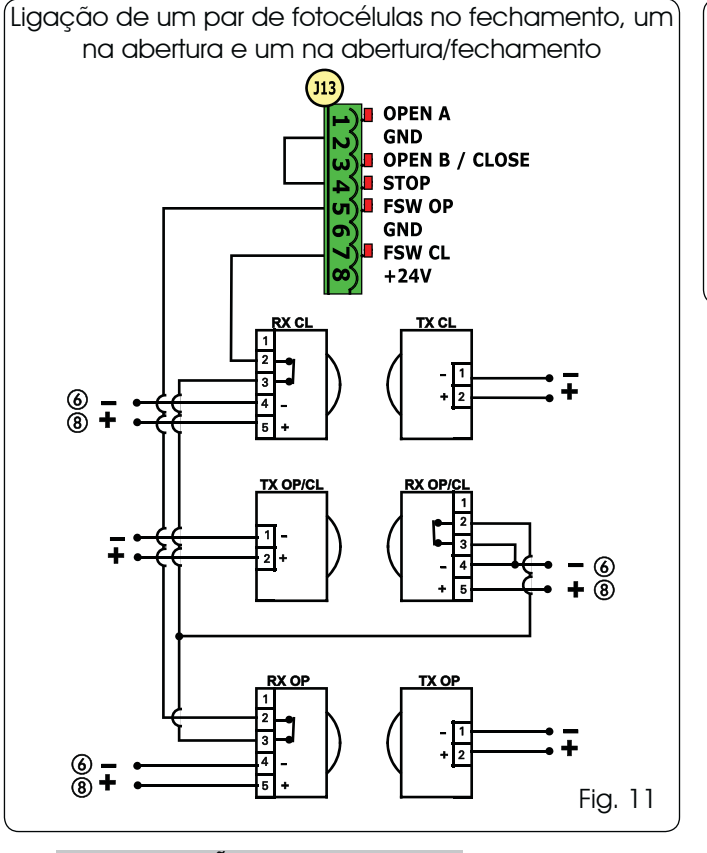

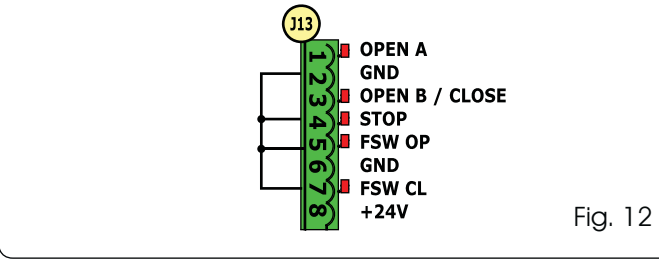

Ligação de nenhum dispositivo de segurança e stop

#### 4.3 CONEXÕES ENTRADA SAFE

Se for ativada a segurança Fail Safe (parâmetro que pode ser definido no 2° nível de programação), o negativo a ser utilizado para a gestão da entrada SAFE deverá ser o - OUT (ver Fig. 13).

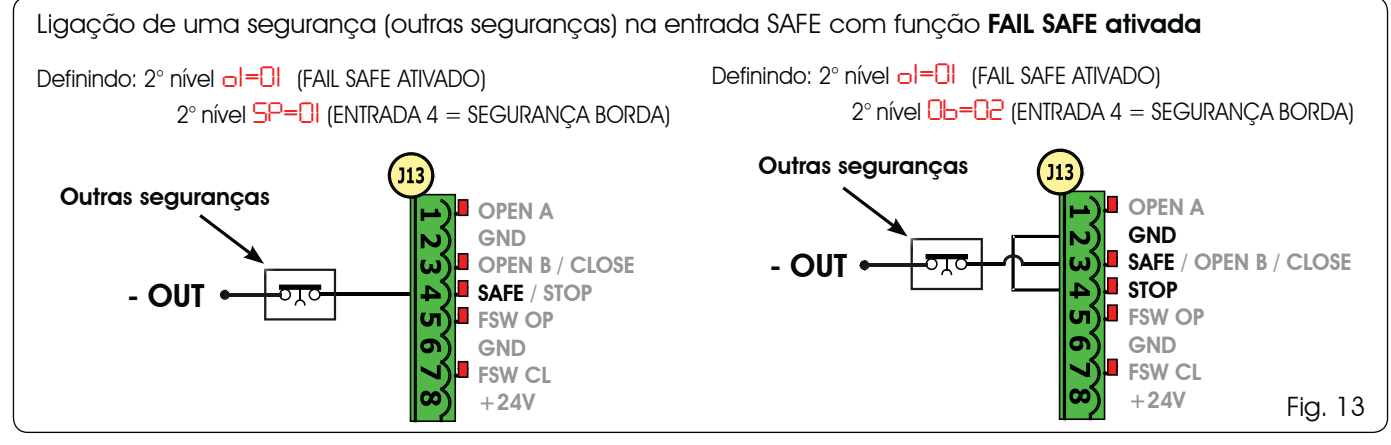

Se for desativada a segurança Fail Safe (parâmetro que pode ser definido no 2° nível de programação), o negativo a ser utilizado para a gestão da entrada SAFE deverá ser o ⑥ (ver Fig. 14).

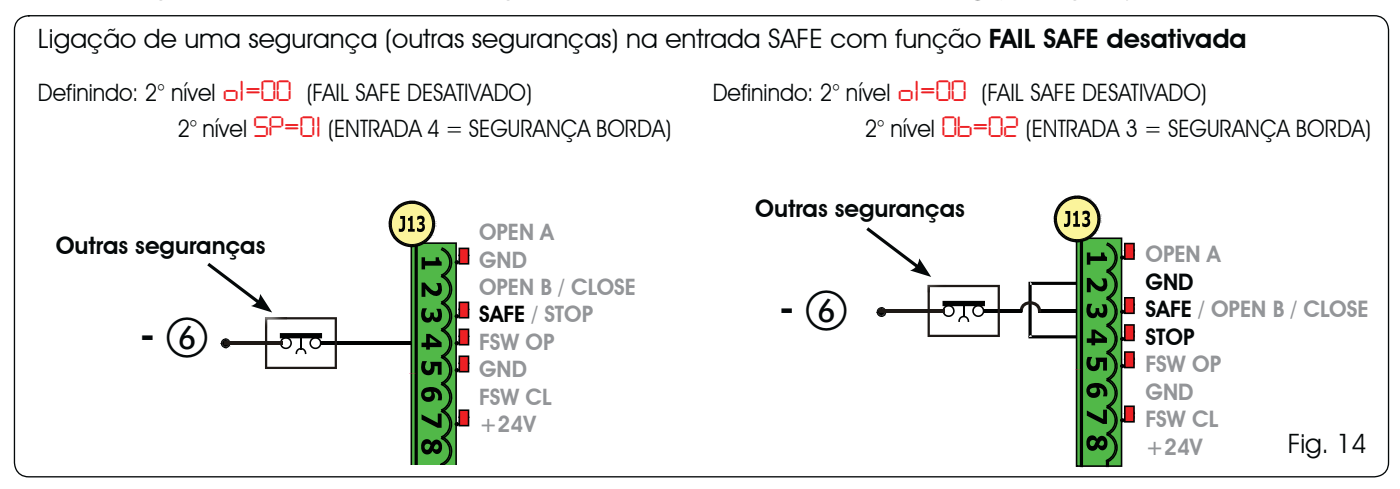

Se não forem utilizados dispositivos com contacto N.C. (Outras seguranças) a entrada SAFE deverá ser ligada com ponte ao -OUT com FAIL SAFE ativado ou ao GND com FAIL SAFE desativado.

# FAAC

## 5 PROGRAMACÃO

Para programar o funcionamento da automação é necessário ter acesso à modalidade "PROGRAMAÇÃO". A programação divide-se em duas partes: 1° NÍVEL, 2° NÍVEL.

Geralmente no visor é visualizado o estado da automação. Pressionando o botão F ou pressionando ao mesmo tempo F e + acessa-se respectivamente à programação de 1° ou de 2° nível. Durante o funcionamento a bateria do visor está desligada. Pressionar brevemente a tecla + para visualizar o estado da automação.

Para restabelecer as definições padrão basta recarregar o padrão desejado na primeira passagem da programação de 1° nível.

### 5.1 PROGRAMAÇÃO 1º NÍVEL

A modificação dos parâmetros de programação torna-se eficaz imediatamente, ao passo que a memorização definitiva só ocorre com a saída da programação e regresso à exibição do estado das entradas. Se for interrompida a alimentação do equipamento antes de regressar à exibição do estado das entradas, todas as alterações efetuadas serão perdidas.

FAAC

É possível voltar à exibição doestado das entradas, e memorizar todos os parâmetros até àquela altura, de qualquer ponto da programação de 1° e 2° nível pressionando ao mesmo tempo as teclas F e -.

No momento do acendimento da placa no visor LCD1 comparecerá por alguns segundos a versão de software da placa e dois números separados pelo ponto decimal.

Para acessar a programação de 1° nível é preciso pressionar o botão F.

Pressionando o botão **F** (e mantendo-o pressionado) no visor comparece o nome da função,

(F,)

- Soltando o botão, o visor visualiza o valor da função que pode ser modificado com as teclas + e -.
- Pressionando novamente F (e mantendo-o pressionado) o visor exibe o nome da função sucessiva, etc.
- Chegando na última função, a pressão do botão F provoca a saída da programação e o salvamento dos parâmetros. O visor retoma a exibição do estado da automação.

# PROGRAMAÇÃO 1° NÍVEL

| Visor | Função                                                                                                    | Valor Padrão |
|-------|----------------------------------------------------------------------------------------------------|--------------|
|       | VALOR PADRÃO:                                                                                                    |              |
|       | Configura os parâmetros com valores PADRÃO.                                                                                                    | 1            |
|       | Soltando o botão F comparece o valor CU significa que foi selecionada a configuração padrão modificada com botões e visor. Caso se queira manter essa programação pressionar novamente o botão F em caso contrário pressionar + e selecionar o padrão I.                                                                                                    |              |
| CL.   | CONFIGURAÇÃO MASTER/SLAVE:                                                                                                    | ma           |
|       | Configura a placa em modalidade MASTER                                                                                                    | i ii−i       |
|       | SL Configura a placa em modalidade SLAVE                                                                                                    |              |
|       | Configurando a placa em modalidade SLAVE não serão visualizados os parâ-<br>metros LO-PA-Pb-Ph-Op (para o funcionamento Master/Slave ver Par. 7.4)                                                                                                    |              |
| LO    | LÓGICAS DE FUNCIONAMENTO:<br>Semiautomática.<br>P Semiautomática "Passo a passo".<br>A Automática 1.<br>Automática 1.<br>P Automática "Passo a passo".<br>Automática com função timer.<br>S Automática com função timer.<br>S Automática "Seguranças".<br>SP Automática "Seguranças Passo a passo"<br>SR Automática com inversão em pausa<br>b Semiautomática "b".<br>Mista (AP com impulso/ CH com homem presente)<br>Homem presente.<br>Parâmetro não visualizado em modalidade SLAVE                                                             | E            |
| 28    | <ul> <li>TEMPO DE PAUSA A:</li> <li>O tempo de pausa após um comando de abertura TOTAL. Só tem efeito se foi selecionada uma lógica automática. Regulável de 0 a 59 seg. em passos de um segundo.</li> <li>Em seguida a visualização passa para minutos e dezenas de segundos (separados por um ponto) e o tempo é regulado em passos de 10 segundos, até o valor máximo de 9.5 minutos.</li> <li>EX.: quando o visor indica 2.5, o tempo de pausa corresponde a 2 min. e 50 seg.</li> <li>Parâmetro não visualizado em modalidade SLAVE</li> </ul> | 20           |
| ==0.4 | •                                                                                                    |              |

# FAA⊂

PORTUGUES

| Visor | Função                                                                                                    | Valor Padrão                                      |
|-------|----------------------------------------------------------------------------------------------------|---------------------------------------------------|
| Pb    | <b>TEMPO DE PAUSA B:</b><br>O tempo de pausa após um comando de abertura <b>PARCIAL</b> . Só tem efeito quando está selecionada uma lógica automática. Regulável de 0 a 59 seg. em passos de um segundo.<br>Em seguida a visualização passa para minutos e dezenas de segundos (separados por um ponto) e o tempo regula-se por passos de 10 segundos, até o valor máximo de 9.5 minutos. | 20                                                |
|       | EX.: quando o visor indica $2.5$ , o tempo de pausa corresponde a 2 min. e 50 seg.                                                                                                    |                                                   |
|       | Parâmetro não visualizado em modalidade SLAVE                                                                                                    |                                                   |
| FO    | FORÇA DO MOTOR:<br>Regula o nível de força do motor<br>01 = Força mínima<br>50 = Força máxima<br>Variando o valor da força é aconselhável efetuar um novo SETUP (ver                                                                                                    | 50                                                |
| _     |                                                                                                    |                                                   |
| 50    | Regula em 10 níveis a velocidade de abertura do motor.                                                                                                    | U8                                                |
|       | Variando o valor das velocidades é aconselhável efetuar um novo<br>SETUP (ver par. 7.3)                                                                                                    |                                                   |
| Sc    | <b>VELOCIDADE FECHAMENTO:</b><br>Regula em 10 níveis a velocidade de fechamento do motor.                                                                                                    | 08                                                |
|       | I = velocidade mínima I = velocidade máxima                                                                                                    |                                                   |
|       | Variando o valor das velocidades é aconselhável efetuar um novo SETUP (ver par. 7.3)                                                                                                    |                                                   |
| го    | <b>DESACELERAÇÃO NA ABERTURA:</b><br>Regula o espaço de desaceleração como porcentagem da corrida total do portão.<br>Regulável de 5 (com velocidade <5), 10 (com velocidade entre 5 e 8), 15 (com ve-<br>locidade >8) a 99 %. com passos de 1%.                                                                                                    | 20                                                |
|       | 99 = desaceleração mínima<br>99 = desaceleração máxima                                                                                                    |                                                   |
| ГC    | DESACELERAÇÃO NO FECHAMENTO:<br>Regula o espaço de desaceleração como porcentagem da corrida total do portão.<br>Regulável de 5 (com velocidade <5), 10 (com velocidade entre 5 e 8), 15 (com ve-<br>locidade >8) a 99 %. com passos de 1%.<br>5-10-15 = desaceleração mínima<br>99 = desaceleração máxima                                                                                | 50                                                |
| Sh    | VELOCIDADE DE DESACELERAÇÃO:         Regula a velocidade do portão durante a desaceleração.         I = velocidade BAIXA         I = velocidade ALTA                                                                                                    | 0                                                 |
| SE    | <b>ESTADO DA AUTOMAÇÃO:</b><br>Saída da programação, memorização dos dados e regresso à exibição do estado da o                                                                                                    | automação                                         |
|       | DD = FECHADOD = FAIL SAFE em cursoDI = ABERTOD = FAIL SAFE em cursoD2 = Parado depois "ABRE"D = Pré intermitência depoisD3 = Parado depois "FECHA"D = Pré intermitência depoisD4 = Em "PAUSA"II = ABERTO em Abertura ParciD5 = Em fase de aberturaI2 = Em PAUSA Abertura ParciD6 = Em fase de fechamento = Motor desbloqueado                                                             | 2EASY em curso<br>"ABRE"<br>"FECHA"<br>cial<br>al |

E721

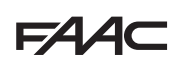

# 5.2 PROGRAMAÇÃO 2° NÍVEL

- Para ter acesso à PROGRAMAÇÃO 2° NÍVEL pressionar o botão F e, mantendo-o pressionado, pressionar o botão +:
- ao soltar o botão F, o visor visualiza o valor da função que pode ser modificado com as teclas + e -.
- pressionando o botão F (e mantendo-a pressionado) o visor exibe o nome da função sucessiva; ao soltá-la é visualizado o valor que pode ser modificado com as teclas + e -.
- ao chegar na última função, a pressão do botão F determina a saída da programação e o visor retoma a exibição do estado das automações.

| PROG  |                                                                                                    |              |
|-------|----------------------------------------------------------------------------------------------------|--------------|
| Visor | Função                                                                                                    | Valor Padrão |
| Ьо    | FORÇA MÁXIMO NA PARTIDA:         O motor trabalha com força máxima (ignorando o nível de força selecionado) durante a partida da movimentação.         y       = ativo         não       = excluído                                                                                                    |              |
| PF    | INTERMITÊNCIA PRÉVIA:<br>Permite selecionar 5 tipos de intermitência prévia, com duração igual a 3 seg.<br>D = nenhuma intermitência prévia.<br>C = intermitência prévia antes de cada movimentação.<br>C = intermitência prévia antes de uma movimentação de fechamento.<br>P = intermitência prévia antes de uma movimentação de abertura.<br>P = intermitência prévia somente no fim da pausa.                                                                                                    |              |
| ۶P    | TEMPO DE INTERMITÊNCIA PRÉVIA (visível somente se foi selecionada uma intermitência prévia no menu anterior)         Regula o tempo de intermitência prévia da l a lo seg. com passos de 1 segundo.         I = intermitência prévia mínima         I = intermitência prévia máxima                                                                                                    | 03           |
| Ph    | <ul> <li>FOTOCÉLULAS NO FECHAMENTO:</li> <li>Ativar a função quando se deseja que as fotocélulas de fechamento bloqueiem o movimento e o invertam ao serem desocupadas. Geralmente, com essa função excluída, a intervenção das fotocélulas em fechamento determina uma inversão imediata do portão.</li> <li>= fechamento após desocupação</li> <li>= Inversão imediata na abertura</li> </ul>                                                                                                    | no           |
|       |                                                                                                    |              |
| οP    | <ul> <li>DESACELERAÇÃO NA ABERTURA:</li> <li>Ativar a função quando se deseja que as fotocélulas de abertura bloqueiem o movimento e intervenham no fechamento. Geralmente, com essa função excluída, a intervenção das fotocélulas na abertura determina a retomado do movimento ao serem desocupadas.</li> <li>= inversão imediata no fechamento</li> <li>= retomada do movimento ao serem desocupadas.</li> </ul>                                                                                                    | no           |
|       | Parâmetro não visualizado em modalidade SLAVE                                                                                                    |              |
| Ad    | FUNÇAO ADMAP:<br>Permite ativar o funcionamento conforme a normativa francesa NFP 25/362.<br>= ativo<br>no = excluído                                                                                                    | no           |
| EC    | ENCODER:<br>O encoder "virtual" presente na placa funciona como dispositivo antiesmagamento e<br>gere os pontos de início desaceleração e abertura parcial.<br>Caso o portão, durante a fase de abertura ou fechamento, bata contra um obstáculo, o encoder<br>"virtual" determina a inversão do movimento. O segundo obstáculo detectado na mesma dire-<br>ção determina a parada do motor. Em ambos os casos é dado um alarme (ver par. alarmes).<br>É preciso ajustar a sensibilidade do encoder "virtual" variando o tempo que a placa<br>espera antes de comandar a inversão do movimento de um mínimo de D seg a um<br>máximo de 10 seg com passo de um segundo.<br>D = máxima sensibilidade<br>10 = mínima sensibilidade | 92           |

| Visor | Função                                                                                                    | Valor Padrão |
|-------|----------------------------------------------------------------------------------------------------|--------------|
| pn    | ABERTURA PARCIAL:                                                                                                    | 50           |
|       | É possível regular a amplitude da abertura parcial da folha como porcentagem do percurso total do portão.<br>Regulável de 0 a 99 %. com passos de 1%.                                                                                                    |              |
|       | 00 = nenhuma abertura parcial<br>01 = abertura parcial mínima<br>99 = abertura parcial máxima                                                                                                    |              |
| F     | <b>TEMPO DE TRABALHO (time-out):</b><br>É oportuno definir um valor superior ao tempo que leva o portão para abrir e fechar<br>completamente.<br>Regulável de <b>1</b> a <b>5</b> seg. em passos de 1 segundo. Em seguida a visualização passa<br>para minutos e dezenas de segundos (separados por um ponto) e o tempo é regulado                                                                                                    | 0.5          |
|       | em passos de 10 segundos, até o valor máximo de 9.5 minutos.<br>EX.: quando o visor indica 2.5, o tempo de pausa corresponde a 2 min. e 50 seg.                                                                                                    |              |
|       | Em caso de instalação com configuração MASTER/SLAVE será necessário definir<br>um TEMPO TRABALHO na central MASTER que considere os tempos de<br>movimentação de ambas as folhas.                                                                                                    |              |
| ol    | <ul> <li>OUT 1:<br/>Permite definir a saída OUT (open collector N.A.) ativa em uma das seguintes funções:<br/>= Sempre ativa (fornece tensão 24V= com absorção máxima de 100 mA)<br/>= FAIL-SAFE (Verifica o correto funcionamento das fotocélulas tradicionais ligadas)<br/>= LÂMPADA AVISO (desligada quando fechado, acesa em abertura e aberto/pausa, intermi-<br/>tente em fechamento)<br/>= LUZES DE CORTESIA (ver função sucessiva)<br/>= ALARME funcionamento a BATERIA<br/>= portão ABERTO ou em PAUSA<br/>= portão FECHADO<br/>= portão em MOVIMENTO<br/>= portão em ABERTURA     </li> </ul>                                                                                                    | 00           |
|       | <ul> <li>portão em FECHAMENTO</li> <li>segurança ATIVA</li> <li>saída temporizada ativada do segundo canal rádio (ver função sucessiva)</li> <li>saída ativada do segundo canal rádio (função passo-passo)</li> </ul>                                                                                                    |              |
| El    | <b>TEMPORIZAÇÃO OUT 1 (visível somente se no passo anterior foi selecionado o item [] ou   ):</b><br>Permite regular a temporização da saída OUT caso tenha sido selecionada uma função<br>a tempo (como por ex. [] ou   ) de   a 99 minutos a passos de 1 minuto.                                                                                                    | 02           |
| ОЬ    | OPEN B / CLOSE/SEGURANÇA BORDA:<br>É possível selecionar o uso da entrada OPEN B como abertura parcial, comando de<br>CLOSE ou SEGURANÇA BORDA.<br>O = OPEN B<br>O = CLOSE<br>O = SEGURANÇA BORDA (contato N.C.)                                                                                                    | 00           |
|       | Se for selecionada uma lógica de funcionamento que prevê o uso do comando de CLOSE (lógica b, bC, C) esta função será predefinida em 🛛 e não será possível modifica-la.                                                                                                    |              |
| SP    | STOP / SEGURANÇA BORDA:         É possível selecionar o uso da entrada STOP com STOP ou SEGURANÇA         BORDA.       Image: Stop         Image: Image: Image: Stop         Image: Image: | 00           |
| P     | INVERSÃO PARCIAL:<br>É possível selecionar a tipologia de inversão (completa ou parcial) após um obstáculo<br>ou após uma intervenção da borda sensível.                                                                                                    | no           |
|       | <ul> <li>folha inverte a movimentação por um tempo de cerca 2" para depois parar.</li> <li>Desativação inversão parcial. Após um obstáculo ou ativação borda sensível a folha inverte completamente a movimentação colocando-se em posição de aberto ou fechado.</li> </ul>                                                                                                    |              |
| Lc    | <ul> <li>BLOQUEIO MOTOR:</li> <li>É possível selecionar o uso do bloqueio motor durante o funcionamento a bateria:</li> <li>G bloqueio motor continua a funcionar regularmente mesmo durante o funcionamento a bateria.</li> <li>C = quando se passa ao funcionamento a bateria o bloqueio motor permanece sempre aberto.</li> </ul>                                                                                                    | 9            |

F∕A∕⊂

# F∕AA⊂

| ÊS  |  |
|-----|--|
| ЭU  |  |
| TU  |  |
| OR. |  |
| Р   |  |

| Visor | Função                                                                                                    | Valor Padrão |  |  |  |  |
|-------|----------------------------------------------------------------------------------------------------|--------------|--|--|--|--|
| AS    | <ul> <li>SOLICITAÇÃO DE ASSISTENCIA - CONTADOR DE CICLOS (combinada às duas funções sucessivas):</li> <li>ao alcançar o número de ciclos que pode ser definido com as funções sucessivas ne e ne efetua uma intermitência prévia de 8 seg. (além daquela eventualmente já definida com a função PF) antes de cada movimentação.</li> <li>as funções sucessivas ne e ne indicam quantos ciclos a instalação efetuou até um máximo que pode ser visualizado de 99'990.</li> </ul>                                                                                                    |              |  |  |  |  |
|       | Se o numero de ciclos efetuado for maior de 99 990 as duas funções sucessivas<br>nc end visualizarão respectivamente 99 e 99.<br>Esta função pode ser útil para definir intervenções de manutenção programada ou para verificar<br>os ciclos de trabalho efetuados.                                                                                                    |              |  |  |  |  |
| nc    | <ul> <li>PROGRAMAÇÃO DOS CICLOS (MILHARES):</li> <li>Se RS = Y o visor indica o número de milhares de ciclos depois do qual solicita-se a assistência (pode ser definido de 0 a 99).</li> <li>Se RS = no o visor indica o número de milhares de ciclos efetuados. O valor visualizado é atualizado de acordo com a progressão dos ciclos, interagindo com o valor de nd</li> <li>Se RS = no pressionando as teclas + e - por 5 seg. é zerado o contador de ciclos.</li> </ul>                                                                                                    | 00           |  |  |  |  |
| nd    | <ul> <li>PROGRAMAÇÃO DOS CICLOS (DEZENAS):</li> <li>Se RS = 9 o visor indica o número de dezenas de ciclos dep[ois do qual solicita-se a assistência (pode ser definido de 0 a 99).</li> <li>Se RS = no o visor indica o número de dezenas de ciclos efetuados. O valor visualizado é atualizado de acordo com a progressão dos ciclos, interagindo com o valor de nc.</li> <li>Exemplo: se a instalação efetuou 11 218 será visualizado nc = 11 e nd = 21</li> </ul>                                                                                                    | 00           |  |  |  |  |
| SE    | ESTADO DA AUTOMAÇÃO:         Saída da programação, memorização dos dados e regresso à exibição do estado da automação.         ID = FECHADO       ID = FAIL SAFE em curso         II = ABERTO       ID = Verificação dispositivos BUS-2EASY em curso         ID = Parado depois "ABRE"       ID = Intermitência prévia depois "ABRE"         ID = Parado depois "FECHA"       ID = Intermitência prévia depois "FECHA"         II = ABERTO       II = ABERTO em Abertura Parcial         II = Em "PAUSA"       II = ABERTO em Abertura Parcial         II = Em fase de abertura       II = Em PAUSA Abertura Parcial         II = Em fase de fechamento       II = Motor desbloqueado | curso        |  |  |  |  |

### 6 MEMORIZAÇÃO CODIFICAÇÃO RÁDIO

O equipamento eletrônico é fornecido de um sistema de decodificação (DS, SLH, LC/ RC) bi-canal integrado chamado OMNIDEC. Este sistema permite memorizar, através de um módulo receptor

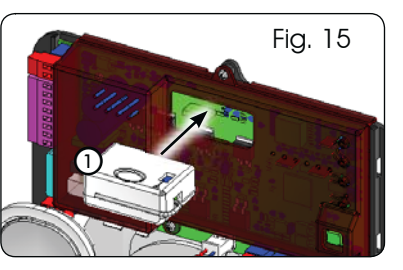

adicional (Fig. 15 ref. (1)) e rádio comandados da mesma frequência, tanto em abertura total (OPEN A) que em abertura parcial (OPEN B) da automação.

- As 3 tipologias de codificação rádio (DS, SLH, LC/RC) podem coexistir ao mesmo tempo nos dois canais. É possível introduzir até 256 códigos rádio subdivididos entre OPEN A e OPEN B.
- Para utilizar diversos sistemas de codificação no mesmo canal é preciso terminar a aprendizagem de cada sistema e sucessivamente repetir o procedimento para o outro.

Não conectar nenhum dispositivo rádio em equipamentos configurados como SLAVE.

#### 6.1 MEMORIZAÇÃO DOS COMANDOS RÁDIO DS

# É possível memorizar máx.256 códigos divididos entre OPEN A e OPEN B/CLOSE.

- 1. No comando rádio DS escolher a combinação ON - OFF desejada dos 12 dip-switches.
- Manter pressionado o botão + (SW3) ou (SW2) e sucessivamente pressionar o botão SETUP (SW4), para memorizar respectivamente a abertura total (OPEN A) o aquela parcial (OPEN B/CLOSE). O led correspondente (RÁDIO1 ou RÁDIO2) começará a piscar lentamente por 5 seg.
- 3. Soltar ambos os botões.
- 4. Dentro dentro de 5 seg. pressionar o botão desejado no comando rádio.
- 5. O led correspondente (RÁDIO1 ou RÁDIO2) se acenderá fixo por 1 segundo para depois apagar-se, indicando que a memorização ocorreu.
- 6. Para acrescentar outros códigos, diferentes daquele recém memorizado, repetir o procedimento a partir do ponto 1.
- 7. Para utilizar os comandos rádio com o mesmo código é necessário copiar a mesma combinação ON - OFF nos outros comandos rádio sem precisar modificar nada na placa de controle.

12

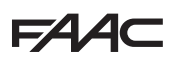

#### 6.2 MEMORIZAÇÃO DOS COMANDOS RÁDIO SLH

É possível memorizar máx.256 códigos divididos entre OPEN A e OPEN B/CLOSE.

- 1. No comando rádio SLH pressionar e manter pressionados os botões P1 e P2 ao mesmo tempo.
- 2. O led do comando rádio começará a piscar.
- 3. Soltar ambos os botões.
- 4. Manter pressionado o botão + (SW3) ou (SW2) e sucessivamente pressionar o botão SETUP (SW4), para memorizar respectivamente a abertura total (OPEN A) o aquela parcial (OPEN B/CLOSE). O led correspondente (RÁDIO1 ou RÁDIO2) começará a piscar lentamente por 5 seg.
- 5. Soltar ambos os botões.
- 6. Nestes 5 seg. enquanto o led do comando rádio ainda está piscando, pressionar e manter pressionado o botão desejado no comando rádio (o led do comando rádio se acenderá com luz fixa).
- 7. O led na placa (RÁDIO1 ou RÁDIO2) se acenderá com luz fixa por 2 segundo para depois apagar-se, indicando que a memorização ocorreu.
- 8. Soltar o botão do comando rádio
- 9. Pressionar por 2 vezes, em breve sucessão, o botão do comando rádio memorizado.

#### A automação efetuará uma abertura. /!\ Certificar-se de que a automação esteja livre de qualquer obstáculo criado por pessoas ou objetos.

Para habilitar os comandos rádio com o mesmo código instalação é preciso transferir o código instalação do botão do comando rádio memorizado ao botão correspondente dos comandos rádio a acrescentar, seguindo o seguinte procedimento:

- a. No comando rádio memorizado pressionar e manter pressionados os botões P1 e P2 ao mesmo tempo.
- b. O led do comando rádio começará a piscar.
- c. Soltar ambos os botões.
- d. Pressionar o botão memorizado e mantê-lo pressionado (o led do comando rádio se acenderá com luz fixa).
- Aproximar os comandos rádio, pressionar e manter e, pressionado o botão correspondente do comando rádio a ser acrescentado, soltando-o somente depois da dupla intermitência do led do comando rádio que indica que a memorização ocorreu.
- f. Pressionar 2 vezes, em breve sucessão, o botão co comando rádio memorizado.

#### A automação efetuará uma abertura. Certificar-se de que a automação esteja livre de qualquer obstáculo criado por pessoas ou objetos.

#### 6.3 MEMORIZAÇÃO DOS COMANDOS RÁDIO LC/RC

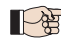

É possível memorizar máx.256 códigos divididos entre OPEN A e OPEN B/CLOSE.

#### Utilizar os comandos rádio LC/RC somente com módulo receptor a 433 MHz.

Manter pressionado o botão + (SW3) ou - (SW2) e sucessi-1. vamente pressionar o botão SETUP (SW4), para memorizar respectivamente a abertura total (OPEN A) o aquela parcial

(OPEN B/CLOSE). O led correspondente (RÁDIO1 ou RÁDIO2) começará a piscar lentamente por 5 seg.

- 2. Soltar o botão
- 3. Dentro dentro de 5 seg. pressionar o botão desejado no comando remoto LC/RC.
- O led se acenderá com luz fixa durante 1 segundo, indican-4. do que a memorização ocorreu, para depois recomeçar a piscar por mais 5 seg. durante os quais é possível memorizar um outro comando rádio.
- Após os 5 seg, o led apaga-se indicando o fim do proce-5. dimento.

#### 6.3.1 MEMORIZAÇÃO REMOTA COMANDOS RÁDIO LC/RC

Com os comandos rádio LC/RC é possível memorizar outros comandos rádio em modalidade remota, ou seja sem intervir diretamente na placa, utilizando um comando rádio anteriormente memorizado.

- Obter um comando rádio já memorizado em um dos 2 1 canais (OPEN A o OPEN B/CLOSE).
- Manter pressionados os botões P1 e P2 ao mesmo temo até 2. que ambos os led pisquem lentamente por 5 seg.
- 3 Dentro de 5 seg. pressionar o botão precedentemente memorizado do comando rádio para ativar a fase de aprendizagem em cada canal selecionado.
- O led da placa correspondente ao canal em aprendi-4. zagem (RÁDIO 1 ou RÁDIO 2) pisca por 5 seg. dentro dos quais deve-se transmitir o código de outro comando rádio.
- O led se acenderá com luz fixa durante 1 seg., indicando 5. que a memorização ocorreu, para depois recomeçar a piscar por 5 seg. durante os quais é possível memorizar outros comandos rádio e finalmente apaga-se.

#### 6.4 PROCEDIMENTO PARA CANCELAMENTO DOS

#### **COMANDOS RÁDIO**

Para cancelar **TODOS** os códigos dos comandos rádio introduzidos é suficiente manter pressionados ao mesmo tempo os dois botões + (SW3) e - (SW2), depois pressionar durante um segundo o botão SETUP (SW4) e manter pressionados os primeiros dois botões por 10 seg.

- Os 2 leds RÁDIO1 e RÁDIO2 piscam rapidamente durante os 10 seg.
- Os 2 led se acenderão com luz fixa por 2 seg. para depois apagar-se (cancelamento efetuado)
- Soltar ambos os botões.

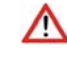

#### Esta operação NÃO é reversível. Serão cancelados todos os códigos dos comandos rádio memorizados tanto como OPEN A que como OPEN B/CLOSE.

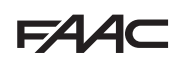

# 7 COLOCAÇÃO EM FUNCIONAMENTO

### 7.1 VERIFICAÇÃO DOS LEDS

Após ter efetuado todas as ligações e alimentado a placa verificar com a tabela abaixo o estado dos leds em relação ao estado das entradas (na fig. 16 a condição de automação fechada em descanso). Esses LEDS indicam o estado das entradas da placa e são muito importantes para a movimentação do automatismo:

Notar que:

- LED ACESO = contacto fechado
- **LED APAGADO** = contacto aberto

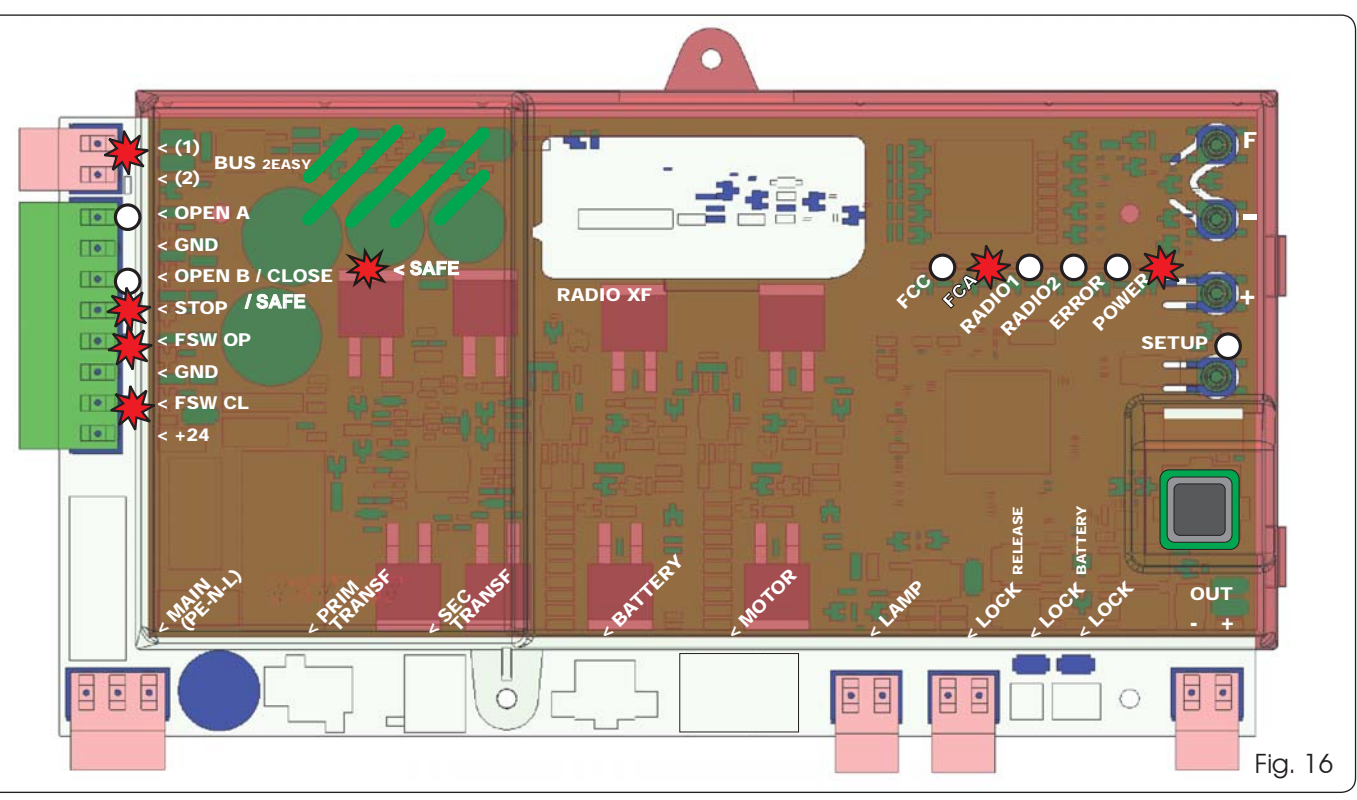

Os led FCA e FCC representam os contatos N.C. do fial de curso integrado na placa que, se ocupados se abrem apagando consequentemente o respectivo led:

| Automação FECHADA | FCA 💥 |             |
|-------------------|-------|-------------|
| Adomação i Echada | FCC 🔿 | FCC ocupado |
|                   | FCA 🔘 | FCA ocupado |
| AUIOMAÇAO ABERIA  | FCC 💥 |             |

#### Tab. 3 - Descrição led POWER

| Aceso fixo  | Alimentação de rede presente. |
|-------------|-------------------------------|
| Pisca-pisca | Alimentação a bateria         |
| Desligado   | Placa desligada               |

### 7.2 FUNCIONAMENTO A BATERIA

ATENÇÃO

As entradas STOP (SAFE), FSW CL, FSW OP, OPEN <u>B configurado como SAFE</u> são entradas de segurança com contacto N.C. (Geralmente fechado) e portanto os led correspondentes <u>devem estar ACESOS</u> em condição de automatismo em descanso, se apagarão quendo o dispositivo ligado estará ocupado.

As entradas OPEN A, OPEN B/CLOSE são entradas com contacto N.A. (Geralmente Aberto) e portanto os led correspondentes <u>devem estar</u> <u>APAGADOS</u> em condição de automatismo em descanso, se acenderão quando o respectivo dispositivo estiver ocupado.

Em caso de equipamento programado como SLAVE os led correspondentes aos terminais J13 deverão estar desligados.

Led ERROR intermitente indica alarme em curso (situação que não prejudica o funcionamento do portão)

Led ERROR aceso fixo indica erro em curso (situação que bloqueia o funcionamento até a eliminação do motivo de erro)

Para melhorar os consumos e proteger a carga, durante o funcionamento a bateria, com automação parada e sistema em stand-by, o visor LCD1, o led BUS 2easy e os leds FCC e FCA estão apagados enquanto o led POWER pisca Nesta fase é de toda forma possível visualizar o estado da automação. Para faze-lo basta pressionar brevemente a tecla + presente na placa. Depois dessa breve pressão o visor LCD1 mostra durante cerca de 2 segundos o estado da automação para depois apagar-se novamente. Durante uma normal movimentação em vez todos os leds de diagnóstico e as indicações de estado do visor voltam coerentes com o estado da automação (ver Fig. 16).

# 7.3 POSICIONAMENTO DOS FIM DE CURSO

FAAC

Para um correto posicionamento dos magnetes de fim de curso é preciso que a central de comando esteja instalada e conectada corretamente com todos os acessórios de comando e segurança.

O operador é dotado de um sensor magnético de fim de curso integrado diretamente na placa eletrônica de comando A parada do portão, em abertura ou em fechamento, ocorre no momento em que o magneto polarizado, fixado na parte superior da cremalheira, ativa o sensor.

- Verificar que o operador tenha sido predisposto para o funcionamento manual conforme 1. as instruções do operador.
- 2. Colocar manualmente o portão em posição de **abertura** deixando 40 mm da parada mecânica de final de curso (ver Fig. 17).
- 3. Deslizar sobre a cremalheira o magneto com o **REDONDO** na direcão do motor. Assim que o led relativo ao final de curso FCA presente na placa apaga-se fixa-lo com os parafusos.
- 4. 5) Colocar manualmente o portão na posição de fechamento, deixando um espaço de 40 mm a partir da parada mecânica de fim de curso.
- 5. Deslizar sobre a cremalheira o magneto com o **<u>REDONDO</u>** na direção do motor. Assim que o led relativo ao final de curso FCC presente na placa apaga-se fixa-lo com os parafusos.
- 6. Controlar que no fim da manobra, tanto em abertura que em fechamento, o led do respectivo final de curso se apague corretamente e no caso fazer as apropriadas modificações na posição dos magnetos de final de curso.
- Para evitar danos ao operador e/ou interrupções do funcionamento da automação é necessário deixar cerca de 40 mm das paradas mecânicas de final de curso.

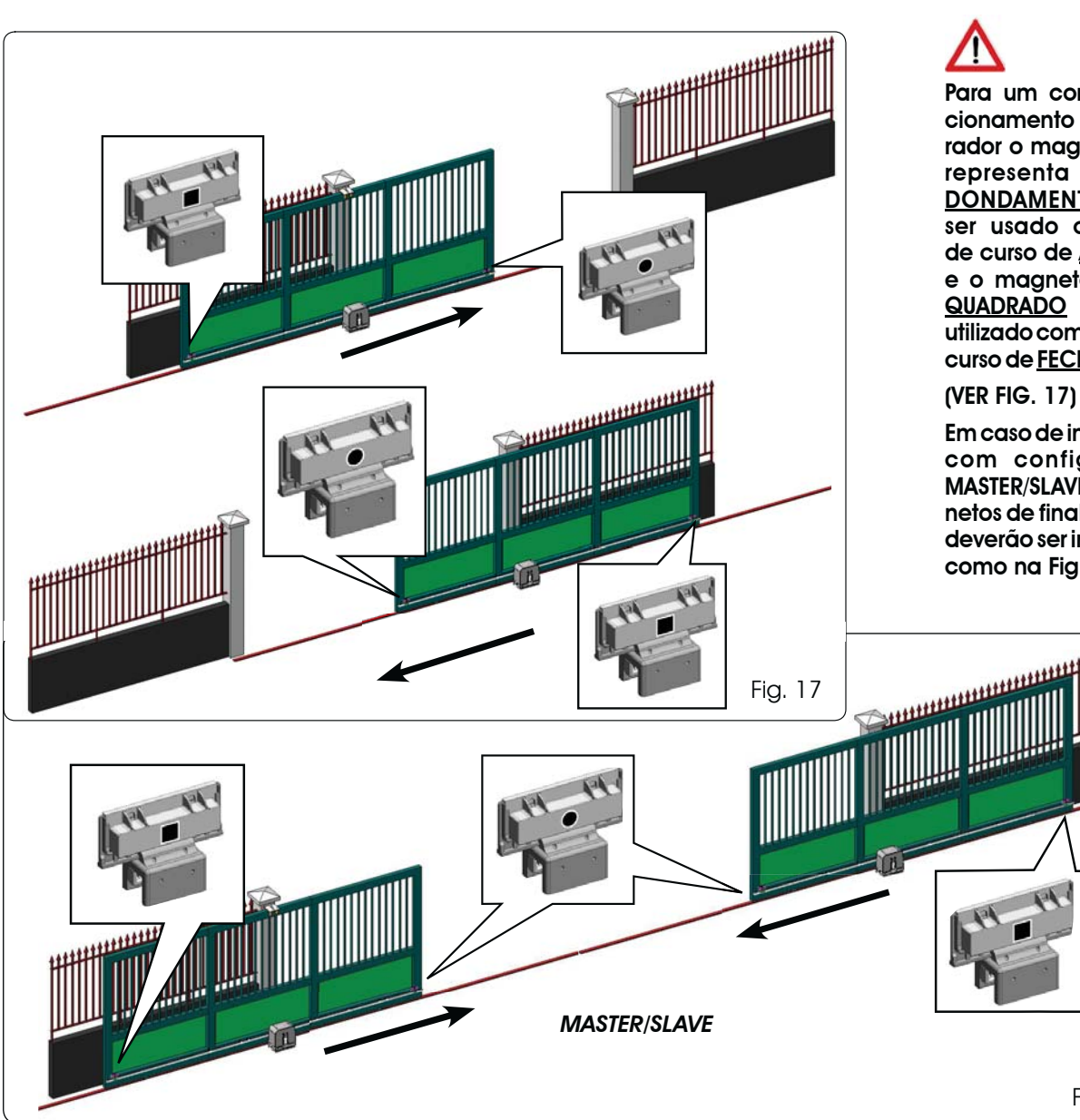

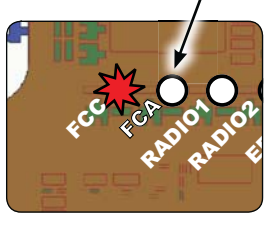

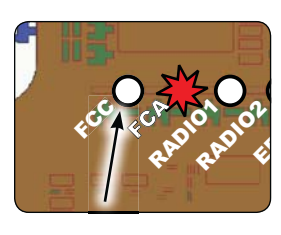

Para um correto funcionamento do operador o magneto que representa o ARRE-**DONDAMENTO** deve ser usado coo final de curso de ABERTURA e o magneto com o QUADRADO deve ser utilizado como final de curso de FECHAMENTO

Em caso de instalação com configuração MASTER/SLAVE os magnetos de final de curso deverão ser instalados como na Fig. 18.

Fig. 18

# FAAC

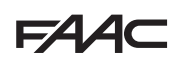

### 7.4 CONFIGURAÇÃO MASTER / SLAVE

É possível, caso seja necessário realizar um sistema com folhas contrapostas a serem acionadas ao mesmo tempo para a abertura e o fechamento da passagem, ligar e configurar dois equipamentos E721 em modalidade Master/Slave. O equipamento MASTER (parâmetro L do primeiro nível de programação configurado como MA) deverá ter todas as conexões necessárias para o correto funcionamento do sistema (fotocélulas, seguranças, rádio, impulsos de abertura pisca-pisca) enquanto que o equipamento SLAVE (parâmetro L do primeiro nível de programação configurado como L), não deverá ter nenhum tipo de fiação no terminal J13, visto que são completamente ignoradas as entradas presentes. As duas aparelhagens comunicarão entre si através do BUS-2EASY com uma fiação de dois polos **POLARIZADO** no terminal J12.

O equipamento MASTER controlará completamente o equipamento SLAVE através do BUS-2EASY e gerenciará todas as movimentações e os tempos de ambas as folhas.

#### Evitar qualquer tipo de conexão e fiação no terminal J13 da central SLAVE

A ligação BUS entre as duas placas deverá ser POLARIZADA respeitando a sequência dos polos do terminal J12 (POLO (1) - POLO (2)) - (ver Fig. 19).

Configurando uma central como SLAVE são forçados os valores de alguns parâmetros de programação não mais exibidos no menu (LO-PR-Pb-Ph-Op). Recolocando a placa em modalidade MASTER estes valores, forçados precedentemente, são mantidos dentro da programação

#### 7.4.1 FIAÇÕES MASTER/SLAVE

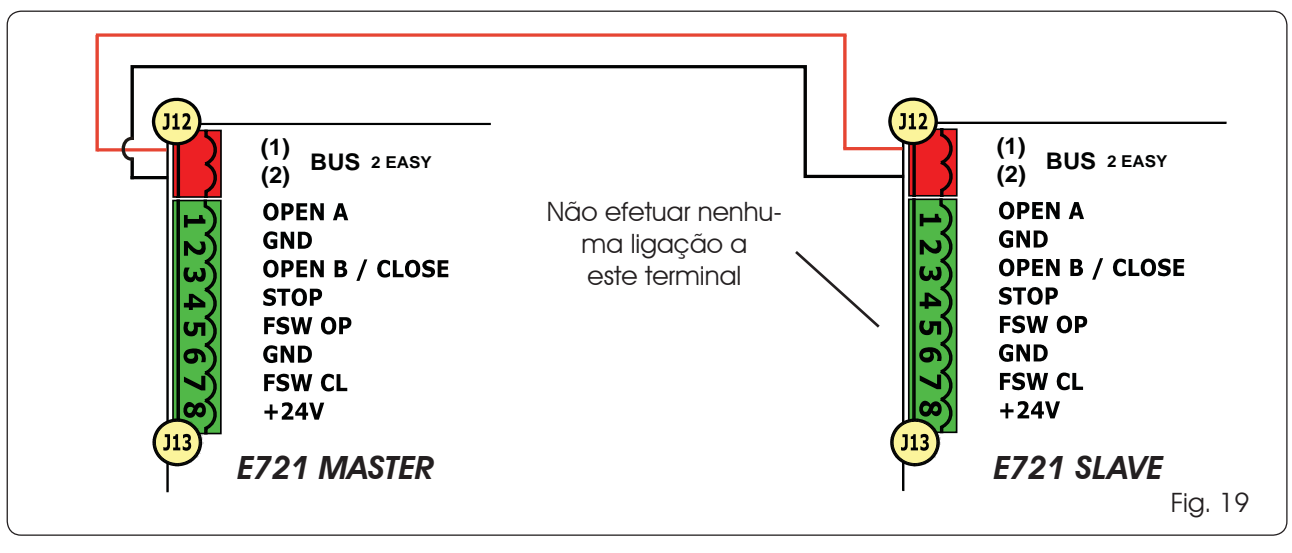

#### 7.4.2 PROCEDIMENTO DE SETUP MASTER/SLAVE

O pedido de SETUP mediante a intermitência da sigla 50 no visor pode se apresentar tanto na central MASTER quanto na central SLAVE. No segundo caso na central MASTER comparecerá um erro 91. Em todo caso o início de um procedimento SETUP poderá ser efetuado somente pe,a central MASTER.

Para efetuar o SETUP em um sistema MASTER/SLAVE seguir as seguintes passagens:

- 1. Desbloquear as duas folhas, coloca-las na metade do curso e bloqueá-las novamente (ver procedimento n. 1 Pár. 7.5 SETUP)
- 2. Manter pressionado o botão SETUP da placa MASTER até que o portão MASTER inicia o movimento.
- 3. O portão MASTER nesta altura efetua um procedimento completo de SETUP (ver Pár. 7.5 SETUP)
- 4. Após ter corretamente terminado o SETUP da placa MASTER inicia o procedimento de SETUP da placa SLAVE (ver Par. 7.5 SETUP)
- 5. Terminado também esse processo a MASTER verifica a posição da folha SLAVE e a coloca na mesma posição (aberta ou fechada) da folha MASTER.
- 6. Procedimento completado.
- Em caso de erro ou não completamento do procedimento de SETUP acima descrito será necessário repeti-lo completamente começando pelo ponto n. 1.

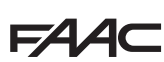

#### 7.5 SETUP

Alimentando a placa se nunca foi feito um SETUP, ou se a placa o pede, no visor pisca a sigla 50 junto ao led SETUP para indicar que é necessário efetuar o SETUP.

Para o bom êxito do processo de SETUP verificar cuidadosamente a correta polaridade dos fim de curso magnéticos como descrito no parágrafo anterior.

Para efetuar o SETUP seguir as seguintes passagens:

- <u>Colocar o portão na metade do curso (muito importante para o êxito do SETUP) e verificar que ambos os</u> <u>leds FCA e FCC estejam acesos. Em caso contrário</u> <u>a placa assinalará erro 12 (ver tab. 5)</u>
- Manter pressionado o botão SETUP (SW4) até que o portão comece o movimento desacelerado parando ao alcançar o final de curso. Se o final de curso alcançado é o de fechamento com <u>QUADRADO</u>) o equipamento memorizará aquele ponto como parada em <u>fechamento</u>, vice-versa se o final de curso é aquele de abertura (com <u>REDONDO</u>) o equipamento memorizará aquele ponto como parada em <u>abertura</u>. Nesta fase no visor pisca <u>SI</u>
- 3. O portão começa automaticamente o movimento desacelerado na direção oposta parando ao alcançar o final de curso. Se o final de curso alcançado for o da abertura (com <u>REDONDO</u>) o equipamento memorizará aquele ponto como parada em <u>abertura</u>, vice-versa se o final de curso será o de fechamento (com <u>QUADRADO</u>) o equipamento memorizará aquele ponto como parada no <u>fechamento</u>. Nesta fase no visor pisca 53
- Na base do último final de curso alcançado o equipamento se colocará no estado de fechado (20) ou de aberto (21). No segundo caso dar um impulso de OPEN para fechar o portão.

#### 8 TESTE DA AUTOMAÇÃO

No fim da instalação, verificar se o sistema está funcionando corretamente. Verificar principalmente a correta intervenção dos dispositivos de segurança e verificar que o sistema atenda as normas de segurança em vigor.

Lembramos que no segundo nível de programação está disponível o parâmetro de configuração do encoder (parâmetro EC). Este encoder "virtual" presente na placa funciona como dispositivo antiesmagamento. Caso o portão, durante a fase de abertura ou fechamento, bata contra um obstáculo, o encoder "virtual" determina a inversão do movimento. No movimento sucessivo na mesma direção, um obstáculo na mesma posição provocará a parada do motor. É fundamental configurar corretamente este parâmetro para regular a correta sensibilidade do encoder "virtual" aos eventuais obstáculos durante o movimento.

### 9 SINALIZAÇÕES ALARMES E ERROS

Caso se c=verifiquem **alarmes** (condições que não prejudicam o funcionamento do portão) ou **erros** (condições que bloquearam o funcionamento do portão) no visor é possível ver o número relativo à condição existente.

As sinalizações de ALARME ou ERRO desaparecerão no ciclo sucessivo somente se será eliminada a causa que as provocou.

#### 9.1 ALARMES

Quando verifica-se um ALARME o led ERROR Começa a piscar e pressionando ao mesmo tempo as teclas + e - no visor será visualizado o número relativo à anomalia em curso.

Na Tab. 4 são indicados todos os alarmes que podem ser visualizados no visor..

#### Tab. 4 - Alarmes

| 22  | Corrente MOTOR limitada                  |
|-----|------------------------------------------|
| ρц  | Saída INTERM em curto-circuito           |
|     |                                          |
| 20  | Detecção obstáculo (visível por 10 seg.) |
| 20  | Memória códigos rádio XF-module cheia    |
| 30  | (visível por 10 seg.)                    |
| 40  | Solicitação Assistência                  |
| uс  | Restabelecimento forçado programação     |
| 46  | padrão                                   |
| 0.0 |                                          |

#### 9.2 ERROS

#### Quando verifica-se um ERRO o led DL20 acende-se com luz fixa pressionando ao mesmo tempo as teclas + e - no visor será visualizado o número relativo à anomalia em curso.

Na Tab. 5 são indicados todos os erros que podem ser visualizados no visor

#### Tab. 5 - Erros

| 01 | Placa avariada                                                                                        |
|----|----------------------------------------------------------------------------------------------------|
| 03 | Motor avariado                                                                                        |
| 05 | Erro de FailSafe                                                                                      |
| 06 | Bloco motor bloqueado fechado (controlar o bloco motor e eventualmente substituí-lo)                  |
| ٢٥ | Portão muito pesado ou atritos elevados (ten-<br>tar aumentar a força motor)                          |
| 08 | Erro dispositivo BUS-2EASY (ex.: mesmo endereço<br>em dois pares de fotocélulas; verificar endereços) |
| 09 | Anomalia Bus2Easy                                                                                     |
| 10 | Ambos os final de curso com a mesma polaridade                                                        |
| 12 | Final de curso ocupado no começo SETUP                                                                |
| 15 | Time-out esgotado                                                                                     |
| 90 | Nenhuma comunicação com a central SLA-<br>VE - central SLAVE ausente                                  |
| 91 | Erro na central SLAVE                                                                                 |
| 92 | Erro na central SLAVE                                                                                 |
| 97 | Erro de configuração (detectado C720) Re-<br>petir o setup                                            |
| 98 | Erro de configuração (detectado C721) Re-<br>petir o setup                                            |
| 99 | Placa avariada                                                                                        |

Os erros 9091 e 92 são visualizados somente em E721 configuradas como MASTER especialmente o 91 e o 92 indicam erros presentes na central SLAVE. Aconselha-se em caso de visualização destes erros de verificar na central SLAVE o tipo de erro visualizado no visor para resolve-lo e restabelecer o correto funcionamento do sistema.

# 10 LÓGICAS DE FUNCIONAMENTO

 Entre parênteses os efeitos sobre as outras entradas com impulso ativo
 O comando CLOSE pode ser ativado na entrada OPEN B do 2° nív. de programação

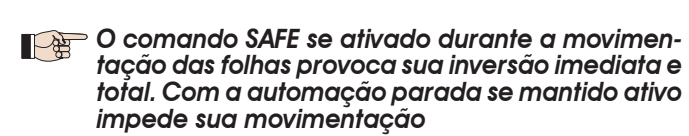

| LÓGICA "E"                                                                                                    |                                                                                                    |                                                                                                    |                                                                                                    | IMPULSOS                                                                                                    |                                                                                                    |                                                                                                    |                                                                                                    |
|----------------------------------------------------------------------------------------------------|----------------------------------------------------------------------------------------------------|----------------------------------------------------------------------------------------------------|----------------------------------------------------------------------------------------------------|----------------------------------------------------------------------------------------------------|----------------------------------------------------------------------------------------------------|----------------------------------------------------------------------------------------------------|----------------------------------------------------------------------------------------------------|
| ESTADO AUTOMAÇÃO                                                                                                    | OPEN A                                                                                                    | OPEN B                                                                                                    | CLOSE                                                                                                    | STOP                                                                                                    | FSW OP                                                                                                    | FSW CL                                                                                                    | FSW CL/OP                                                                                                    |
| FECHADO                                                                                                    | fecha o portão                                                                                                    | abre o portão parcial-<br>mente                                                                                                    | nenhum efeito                                                                                                    | nenhum efeito<br>(OPEN inibido)                                                                                                    | nenhum efeito<br>(OPEN inibido)                                                                                                    | nenhum efeito                                                                                                    | nenhum efeito<br>(OPEN inibido)                                                                                                    |
| NA ABERTURA                                                                                                    | bloqueia o funcionamento<br>(1)                                                                                                    | bloqueia o funcionamento                                                                                                    | fecha novamente o<br>portão                                                                                                    | bloqueia o funcionamento                                                                                                    | ver prog. 2° nív.                                                                                                    | nenhum efeito                                                                                                    | bloqueia e quando desocu-<br>pado abre (OPEN bloqueia<br>- memoriza CLOSE)                                                                                                    |
| ABERTO                                                                                                    | fecha novamente o<br>portão (1)                                                                                                    | fecha novamente o<br>potíão                                                                                                    | fecha novamente o<br>portão                                                                                                    | nenhum efeito<br>(OPEN/CLOSE inibidos)                                                                                                    | nenhum efeito                                                                                                    | nenhum efeito<br>(CLOSE inibido)                                                                                                    | nenhum efeito<br>(OPEN/CLOSE inibidos)                                                                                                    |
| NO FECHAMENTO                                                                                                    | abre novamente o portão                                                                                                    | abre novamente o portão                                                                                                    | nenhum efeito                                                                                                    | bloqueia o funcionamento                                                                                                    | nenhum efeito                                                                                                    | inverte na abertura (ver<br>prog. 2° nív.)                                                                                                    | bloqueia e quando desocu-<br>pado abre (OPEN bloqueia<br>- memoriza CLOSE)                                                                                                    |
| BLOQUEADO                                                                                                    | fecha o portão                                                                                                    | fecha o portão                                                                                                    | fecha o portão                                                                                                    | nenhum efeito<br>(OPEN/CLOSE inibidos)                                                                                                    | nenhum efeito<br>(OPEN inibido)                                                                                                    | nenhum efeito<br>(CLOSE inibido)                                                                                                    | nenhum efeito (OPEN blo-<br>queia - memoriza CLOSE)                                                                                                    |
| LÓGICA "EP"                                                                                                    |                                                                                                    |                                                                                                    |                                                                                                    | IMPULSOS                                                                                                    |                                                                                                    |                                                                                                    |                                                                                                    |
| ESTADO AUTOMAÇÃO                                                                                                    | OPEN A                                                                                                    | OPEN B                                                                                                    | CLOSE                                                                                                    | STOP                                                                                                    | FSW OP                                                                                                    | FSW CL                                                                                                    | FSW CL/OP                                                                                                    |
| FECHADO                                                                                                    | abre o portão                                                                                                    | abre o portão parcial-<br>mente                                                                                                    | nenhum efeito                                                                                                    | nenhum efeito<br>(OPEN inibido)                                                                                                    | nenhum efeito<br>(OPEN inibido)                                                                                                    | nenhum efeito                                                                                                    | nenhum efeito<br>(OPEN inibido)                                                                                                    |
| na Abertura                                                                                                    | bloqueia o funcionamento<br>(1)                                                                                                    | bloqueia o funcionamento                                                                                                    | fecha novamente o<br>portão                                                                                                    | bloqueia o funcionamento                                                                                                    | ver prog. 2° nív.                                                                                                    | nenhum efeito                                                                                                    | bloqueia e quando desocu-<br>pado abre (OPEN bloqueia<br>- memoriza CLOSE)                                                                                                    |
| ABERTO                                                                                                    | fecha novamente o<br>portão (1)                                                                                                    | fecha novamente o<br>pottão                                                                                                    | fecha novamente o<br>portão                                                                                                    | nenhum efeito<br>(OPEN/CLOSE inibidos)                                                                                                    | nenhum efeito                                                                                                    | Nenhum efeito<br>(CLOSE inibido)                                                                                                    | nenhum efeito<br>(OPEN/CLOSE inibidos)                                                                                                    |
| NO FECHAMENTO                                                                                                    | bloqueia o funcionamento                                                                                                    | bloqueia o funcionamento                                                                                                    | nenhum efeito                                                                                                    | bloqueia o funcionamento                                                                                                    | nenhum efeito                                                                                                    | inverte na abertura (ver<br>prog. 2° nív.)                                                                                                    | bloqueia e quando desocu-<br>pado abre (OPEN bloqueia<br>- memoriza CLOSE)                                                                                                    |
| BLOQUEADO                                                                                                    | retoma o movimento no<br>sentido inverso. Depois de<br>um Stop sempre fecha                                                                                                    | retoma o movimento no<br>sentido inverso. Depois de<br>um Stop sempre fecha                                                                                                    | fecha o portão                                                                                                    | nenhum efeito<br>(OPEN/CLOSE inibidos)                                                                                                    | nenhum efeito<br>(OPEN inibido)                                                                                                    | nenhum efeito<br>(CLOSE inibido)                                                                                                    | nenhum efeito (OPEN blo-<br>queia - memoriza CLOSE)                                                                                                    |
|                                                                                                    |                                                                                                    |                                                                                                    |                                                                                                    |                                                                                                    |                                                                                                    |                                                                                                    |                                                                                                    |
| LOGICA A                                                                                                    |                                                                                                    |                                                                                                    |                                                                                                    | IIVIPULOOO                                                                                                    |                                                                                                    |                                                                                                    |                                                                                                    |
| ESTADO AUTOMAÇÃO                                                                                                    | OPEN A                                                                                                    | OPEN B                                                                                                    | CLOSE                                                                                                    | STOP                                                                                                    | FSW OP                                                                                                    | FSW CL                                                                                                    | FSW CL/OP                                                                                                    |
| ESTADO AUTOMAÇÃO<br>FECHADO                                                                                                    | OPEN A<br>abre e fecha novamente<br>depois do tempo de<br>pausa                                                                                                    | OPEN B<br>abre o potão parcial-<br>mente e techa depois do<br>tempo de pausa B                                                                                                    | CLOSE<br>nenhum efeito                                                                                                    | STOP<br>nenhum efeito<br>(OPEN inibido)                                                                                                    | FSW OP<br>nenhum efeito<br>(OPEN inibido)                                                                                                    | FSW CL                                                                                                    | FSW CL/OP<br>nenhum efeito<br>(OPEN inibido)                                                                                                    |
| ESTADO AUTOMAÇÃO<br>FECHADO<br>NA ABERTURA                                                                                                    | OPEN A<br>abre e fecha novamente<br>depois do tempo de<br>pausa<br>nenhum efeito (1)                                                                                                    | OPEN B<br>abre o portão parcial-<br>mente e techa depois do<br>tempo de pausa B<br>nenhum efeito                                                                                                    | CLOSE<br>nenhum efeito<br>fecha novamente o<br>portão                                                                                                    | stop<br>nenhum efeito<br>(OPEN inibido)<br>bloqueia o funcionamento                                                                                                    | FSW OP<br>nenhum efeito<br>(OPEN inibido)<br>ver prog. 2° nív.                                                                                                    | FSW CL<br>nenhum efeito<br>nenhum efeito                                                                                                    | FSW CL/OP<br>nenhum efeito<br>(OPEN inibido)<br>bloqueia e quando deso-<br>cupado abre<br>(memoriza CLOSE)                                                                                                    |
| ESTADO AUTOMAÇÃO<br>FECHADO<br>NA ABERTURA<br>ABERTO EM PAUSA                                                                                                    | OPEN A<br>abre e fecha novamente<br>depois do tempo de<br>pausa<br>nenhum efeito (1)<br>recarrega o tempo de<br>pausa (1)                                                                                                    | OPEN B<br>abre o portão parcial-<br>mente e recha depois do<br>tempo de pausa B<br>nenhum efeito<br>recarrega o tempo de<br>pausa B                                                                                                    | CLOSE<br>nenhum efeito<br>fecha novamente o<br>portão<br>fecha novamente o<br>portão                                                                                                    | stop<br>nenhum efeito<br>(OPEN inibido)<br>bloqueia o funcionamento<br>bloqueia o funcionamento                                                                                                    | FSW OP<br>nenhum efeito<br>(OPEN inibido)<br>ver prog. 2° nív.<br>nenhum efeito                                                                                                    | FSW CL<br>nenhum efeito<br>nenhum efeito<br>recarrega o tempo pausa<br>(CLOSE inibido)                                                                                                    | FSW CL/OP<br>nenhum efeito<br>(OPEN inibido)<br>bloqueia e quando deso-<br>cupado abre<br>(memoriza CLOSE)<br>recarrega o tempo de<br>pausa<br>(CLOSE inibido)                                                                                                    |
| ESTADO AUTOMAÇÃO<br>FECHADO<br>NA ABERTURA<br>ABERTO EM PAUSA<br>NO FECHAMENTO                                                                                                    | OPEN A<br>abre e fecha novamente<br>depois do tempo de<br>pausa<br>nenhum efeito (1)<br>recarrega o tempo de<br>pausa (1)<br>abre novamente o portão                                                                                                    | OPEN B<br>abre o portão parcial-<br>mente e techa depois do<br>tempo de pausa B<br>nenhum efeito<br>recarrega o tempo de<br>pausa B<br>abre novamente o portão                                                                                                    | CLOSE<br>nenhum efeito<br>fecha novamente o<br>portão<br>fecha novamente o<br>portão<br>nenhum efeito                                                                                                    | stop<br>nenhum efeito<br>(OPEN inibido)<br>bloqueia o funcionamento<br>bloqueia o funcionamento                                                                                                    | F\$W OP<br>nenhum efeito<br>(OPEN inibido)<br>ver prog. 2° nív.<br>nenhum efeito<br>nenhum efeito                                                                                                | FSW CL<br>nenhum efeito<br>nenhum efeito<br>recarrega o tempo pausa<br>(CLOSE inibido)<br>inverte na abertura (ver<br>prog. 2° nív.)                                                                                                    | FSW CL/OP<br>nenhum efeito<br>(OPEN inibido)<br>bloqueia e quando deso-<br>cupado abre<br>(memoriza CLOSE)<br>recarrega o tempo de<br>pausa<br>(CLOSE inibido)<br>bloqueia e quando deso-<br>cupado abre<br>(memoriza CLOSE)                                                                                                    |
| ESTADO AUTOMAÇÃO<br>FECHADO<br>NA ABERTURA<br>ABERTO EM PAUSA<br>NO FECHAMENTO<br>BLOQUEADO                                                                                                  | OPEN A<br>abre e fecha novamente<br>depois do tempo de<br>pausa<br>nenhum efeito (1)<br>recarrega o tempo de<br>pausa (1)<br>abre novamente o portão<br>fecha o portão                                                                                                    | OPEN B<br>abre o portão parcial-<br>mente e techa depois do<br>tempo de pausa B<br>nenhum efeito<br>recarrega o tempo de<br>pausa B<br>abre novamente o portão<br>fecha o portão                                                                                                    | CLOSE<br>nenhum efeito<br>fecha novamente o<br>portão<br>fecha novamente o<br>portão<br>nenhum efeito<br>fecha o portão                                                                                                    | stop<br>nenhum efeito<br>(OPEN inibido)<br>bloqueia o funcionamento<br>bloqueia o funcionamento<br>bloqueia o funcionamento<br>nenhum efeito<br>(OPEN/CLOSE inibidos)                                                                                           | F\$W OP<br>nenhum efeito<br>(OPEN inibido)<br>ver prog. 2° nív.<br>nenhum efeito<br>nenhum efeito<br>(OPEN inibido)                                                                              | FSW CL<br>nenhum efeito<br>nenhum efeito<br>recarrega o tempo pausa<br>(CLOSE inibido)<br>inverte na abertura (ver<br>prog. 2° nív.)<br>nenhum efeito<br>(CLOSE inibido)                                                                                                    | FSW CL/OP<br>nenhum efeito<br>(OPEN inibido)<br>bloqueia e quando deso-<br>cupado abre<br>(memoriza CLOSE)<br>recarrega o tempo de<br>pausa<br>(CLOSE inibido)<br>bloqueia e quando deso-<br>cupado abre<br>(memoriza CLOSE)<br>nenhum efeito<br>(OPEN/CLOSE inibidos)                                                                                                    |
| ESTADO AUTOMAÇÃO<br>FECHADO<br>NA ABERTURA<br>ABERTO EM PAUSA<br>NO FECHAMENTO<br>BLOQUEADO<br>LÓGICA "A1"                                                                                   | OPEN A<br>abre e fecha novamente<br>depois do tempo de<br>pausa<br>nenhum efeito (1)<br>recarrega o tempo de<br>pausa (1)<br>abre novamente o portão<br>fecha o portão                                                                                                    | OPEN B<br>abre o portão parcial-<br>mente e techa depois do<br>tempo de pausa B<br>nenhum efeito<br>recarrega o tempo de<br>pausa B<br>abre novamente o portão<br>fecha o portão                                                                                                    | CLOSE<br>nenhum efeito<br>fecha novamente o<br>portão<br>fecha novamente o<br>portão<br>nenhum efeito<br>fecha o portão                                                                                                    | stop<br>nenhum efeito<br>(OPEN inibido)<br>bloqueia o funcionamento<br>bloqueia o funcionamento<br>bloqueia o funcionamento<br>(OPEN/CLOSE inibidos)<br>IMPULSOS                                                                                                | F\$W OP<br>nenhum efeito<br>(OPEN inibido)<br>ver prog. 2° nív.<br>nenhum efeito<br>nenhum efeito<br>(OPEN inibido)                                                                              | FSW CL<br>nenhum efeito<br>nenhum efeito<br>recarrega o tempo pausa<br>(CLOSE inibido)<br>inverte na abertura (ver<br>prog. 2° nív.)<br>nenhum efeito<br>(CLOSE inibido)                                                                                                    | FSW CL/OP<br>nenhum efeito<br>(OPEN inibido)<br>bloqueia e quando deso-<br>cupado abre<br>(memoriza CLOSE)<br>recarrega o tempo de<br>pausa<br>(CLOSE inibido)<br>bloqueia e quando deso-<br>cupado abre<br>(memoriza CLOSE)<br>nenhum efeito<br>(OPEN/CLOSE inibidos)                                                                                                    |
| ESTADO AUTOMAÇÃO<br>FECHADO<br>NA ABERTURA<br>ABERTO EM PAUSA<br>NO FECHAMENTO<br>BLOQUEADO<br>LÓGICA "A1"<br>ESTADO AUTOMAÇÃO                                                               | OPEN A<br>abre e fecha novamente<br>depois do tempo de<br>pausa<br>nenhum efeito (1)<br>recarrega o tempo de<br>pausa (1)<br>abre novamente o portão<br>fecha o portão<br>OPEN A                                                                                                    | OPEN B<br>abre o portão parcial-<br>mente e techa depois do<br>tempo de pausa B<br>nenhum efeito<br>recarrega o tempo de<br>pausa B<br>abre novamente o portão<br>fecha o portão                                                                                                    | CLOSE nenhum efeito fecha novamente o portão fecha novamente o portão nenhum efeito fecha o portão CLOSE                                                                                                    | STOP<br>nenhum efeito<br>(OPEN inibido)<br>bloqueia o funcionamento<br>bloqueia o funcionamento<br>bloqueia o funcionamento<br>(OPEN/CLOSE inibidos)<br>IMPULSOS<br>STOP                                                                                        | FSW OP<br>nenhum efeito<br>(OPEN inibido)<br>ver prog. 2° nív.<br>nenhum efeito<br>nenhum efeito<br>(OPEN inibido)<br>FSW OP                                                                     | FSW CL<br>nenhum efeito<br>nenhum efeito<br>recarrega o tempo pausa<br>(CLOSE inibido)<br>inverte na abertura (ver<br>prog. 2° nív.)<br>nenhum efeito<br>(CLOSE inibido)                                                                                                    | FSW CL/OP<br>nenhum efeito<br>(OPEN inibido)<br>bloqueia e quando deso-<br>cupado abre<br>(memoriza CLOSE)<br>recarrega o tempo de<br>pausa<br>(CLOSE inibido)<br>bloqueia e quando deso-<br>cupado abre<br>(memoriza CLOSE)<br>nenhum efeito<br>(OPEN/CLOSE inibidos)<br>FSW CL/OP                                                                                                    |
| ESTADO AUTOMAÇÃO<br>FECHADO<br>NA ABERTURA<br>ABERTO EM PAUSA<br>NO FECHAMENTO<br>BLOQUEADO<br>LÓGICA "A1"<br>ESTADO AUTOMAÇÃO<br>FECHADO                                                    | OPEN A<br>abre e fecha novamente<br>depois do tempo de<br>pausa<br>nenhum efeito (1)<br>recarrega o tempo de<br>pausa (1)<br>abre novamente o portão<br>fecha o portão<br>OPEN A<br>abre e fecha novamente<br>depois do tempo de<br>pausa                                                           | OPEN B<br>abre o portão parcial-<br>mente e techa depois do<br>tempo de pausa B<br>nenhum efeito<br>recarrega o tempo de<br>pausa B<br>abre novamente o portão<br>fecha o portão<br>dore o portão parcial-<br>mente e techa depois do<br>tempo de pausa B                                                                                 | CLOSE nenhum efeito fecha novamente o portão fecha novamente o portão fecha o portão fecha o portão CLOSE nenhum efeito                                                                                                    | STOP<br>nenhum efeito<br>(OPEN inibido)<br>bloqueia o funcionamento<br>bloqueia o funcionamento<br>bloqueia o funcionamento<br>copen/cLOSE inibidos)<br>IMPULSOS<br>STOP<br>nenhum efeito<br>(OPEN/nibido)                                                      | F\$W OP nenhum efeito (OPEN inibido) ver prog. 2° nív. nenhum efeito nenhum efeito nenhum efeito (OPEN inibido) F\$W OP nenhum efeito (OPEN inibido)                                             | FSW CL<br>nenhum efeito<br>nenhum efeito<br>recarrega o tempo pausa<br>(CLOSE inibido)<br>inverte na abertura (ver<br>prog. 2° nív.)<br>nenhum efeito<br>(CLOSE inibido)<br>FSW CL<br>nenhum efeito                                                                                                    | FSW CL/OP<br>nenhum efeito<br>(OPEN inibido)<br>bloqueia e quando deso-<br>cupado abre<br>(memoiza CLOSE)<br>recarrega o tempo de<br>pausa<br>(CLOSE inibido)<br>bloqueia e quando deso-<br>cupado abre<br>(memoiza CLOSE)<br>nenhum efeito<br>(OPEN/CLOSE inibidos)<br>FSW CL/OP<br>nenhum efeito<br>(OPEN inibido)                                                                                                    |
| ESTADO AUTOMAÇÃO<br>FECHADO<br>NA ABERTURA<br>ABERTO EM PAUSA<br>NO FECHAMENTO<br>BLOQUEADO<br>LÓGICA "A1"<br>ESTADO AUTOMAÇÃO<br>FECHADO<br>NA ABERTURA                                     | OPEN A<br>abre e fecha novamente<br>depois do tempo de<br>pausa<br>nenhum efeito (1)<br>recarrega o tempo de<br>pausa (1)<br>abre novamente o portão<br>fecha o portão<br>OPEN A<br>abre e fecha novamente<br>depois do tempo de<br>pausa<br>nenhum efeito (1)                                      | OPEN B<br>abre o portão parcial-<br>mente e techa depois do<br>tempo de pausa B<br>nenhum efeito<br>recarrega o tempo de<br>pausa B<br>abre novamente o portão<br>fecha o portão<br>fecha o portão<br>oPEN B<br>abre o portão parcial-<br>mente e techa depois do<br>tempo de pausa B<br>nenhum efeito                                    | CLOSE nenhum efeito fecha novamente o portão fecha novamente o portão fecha o portão <u>cLOSE nenhum efeito</u> fecha novamente o portão                                                                                              | STOP<br>nenhum efeito<br>(OPEN inibido)<br>bloqueia o funcionamento<br>bloqueia o funcionamento<br>bloqueia o funcionamento<br>(OPEN/CLOSE inibidos)<br>IMPULSOS<br>STOP<br>nenhum efeito<br>(OPEN inibido)<br>bloqueia o funcionamento                         | F\$W OP nenhum efeito (OPEN inibido) ver prog. 2° nív. nenhum efeito nenhum efeito nenhum efeito (OPEN inibido) F\$W OP nenhum efeito (OPEN inibido) ver prog. 2° nív.                           | FSW CL<br>nenhum efeito<br>nenhum efeito<br>recarrega o tempo pausa<br>(CLOSE inibido)<br>inverte na abertura (ver<br>prog. 2° nív.)<br>nenhum efeito<br>(CLOSE inibido)<br>FSW CL<br>nenhum efeito<br>continua logo a abrir e<br>fechar novamente                                                                                                    | FSW CL/OP<br>nenhum efeito<br>(OPEN inibido)<br>bloqueia e quando deso-<br>cupado abre<br>(memotiza CLOSE)<br>recarrega o tempo de<br>pausa<br>(CLOSE inibido)<br>bloqueia e quando deso-<br>cupado abre<br>(memotiza CLOSE)<br>nenhum efeito<br>(OPEN/CLOSE inibidos)<br>FSW CL/OP<br>nenhum efeito<br>(OPEN inibido)<br>bloqueia e quando deso-<br>cupado abre<br>(memotiza CLOSE)                                                                                                    |
| ESTADO AUTOMAÇÃO<br>FECHADO<br>NA ABERTURA<br>ABERTO EM PAUSA<br>NO FECHAMENTO<br>BLOQUEADO<br>LÓGICA "A1"<br>ESTADO AUTOMAÇÃO<br>FECHADO<br>NA ABERTURA<br>ABERTO EM PAUSA                  | OPEN A<br>abre e fecha novamente<br>depois do tempo de<br>pausa<br>nenhum efeito (1)<br>recarrega o tempo de<br>pausa (1)<br>abre novamente o portão<br>fecha o portão<br>OPEN A<br>abre e fecha novamente<br>depois do tempo de<br>pausa<br>nenhum efeito (1)<br>recarrega o tempo de<br>pausa (1) | OPEN B<br>abre o portão parcial-<br>mente e techa depois do<br>tempo de pausa B<br>nenhum efeito<br>recarrega o tempo de<br>pausa B<br>abre novamente o portão<br>fecha o portão<br>fecha o portão<br>oPEN B<br>abre o portão parcial-<br>mente e techa depois do<br>tempo de pausa B<br>nenhum efeito<br>recarrega o tempo de<br>pausa B | CLOSE nenhum efeito fecha novamente o portão fecha novamente o portão fecha o portão fecha o portão CLOSE nenhum efeito fecha novamente o portão fecha novamente o portão fecha novamente o portão                                    | STOP  nenhum efeito (OPEN inibido)  bloqueia o funcionamento bloqueia o funcionamento comparison o funcionamento (OPEN/CLOSE inibidos)  IMPULSOS  STOP  nenhum efeito (OPEN inibido)  bloqueia o funcionamento bloqueia o funcionamento                         | FSW OP nenhum efeito (OPEN inibido) ver prog. 2° nív. nenhum efeito nenhum efeito nenhum efeito (OPEN inibido) FSW OP nenhum efeito (OPEN inibido) ver prog. 2° nív. nenhum efeito               | FSW CL<br>nenhum efeito<br>nenhum efeito<br>recarrega o tempo pausa<br>(CLOSE inibido)<br>inverte na abertura (ver<br>prog. 2° nív.)<br>nenhum efeito<br>(CLOSE inibido)<br>FSW CL<br>nenhum efeito<br>continua logo a abrir e<br>fechar novamente<br>bloqueia e quando<br>desocupado fecha<br>imediatamente                                               | FSW CL/OP nenhum efeito (OPEN inibido) bloqueia e quando deso- cupado abre (memotiza CLOSE) recarrega o tempo de pausa (CLOSE inibido) bloqueia e quando deso- cupado abre (memotiza CLOSE) nenhum efeito (OPEN/CLOSE inibidos) FSW CL/OP nenhum efeito (OPEN inibido) bloqueia e quando deso- cupado abre (memotiza CLOSE) fibido) bloqueia e quando deso- cupado abre (memotiza CLOSE) recarrega o tempo de pausa (CLOSE inibido)                                                                |
| ESTADO AUTOMAÇÃO<br>FECHADO<br>NA ABERTURA<br>ABERTO EM PAUSA<br>NO FECHAMENTO<br>BLOQUEADO<br>LÓGICA "A1"<br>ESTADO AUTOMAÇÃO<br>FECHADO<br>NA ABERTURA<br>ABERTO EM PAUSA<br>NO FECHAMENTO | OPEN A<br>abre e fecha novamente<br>depois do tempo de<br>pausa<br>nenhum efeito (1)<br>recarrega o tempo de<br>pausa (1)<br>abre novamente o portão<br>fecha o portão<br>OPEN A<br>abre e fecha novamente<br>depois do tempo de<br>pausa<br>nenhum efeito (1)<br>recarrega o tempo de<br>pausa (1) | OPEN B<br>abre o potão parcial-<br>mente e techa depois do<br>tempo de pausa B<br>nenhum efeito<br>recarrega o tempo de<br>pausa B<br>abre novamente o potão<br>fecha o potão<br>fecha o potão<br>oPEN B<br>abre o potão parcial-<br>mente e techa depois do<br>tempo de pausa B<br>nenhum efeito<br>recarrega o tempo de<br>pausa B      | CLOSE nenhum efeito fecha novamente o portão fecha o portão fecha o portão fecha o portão fecha o portão fecha novamente o portão fecha novamente o portão fecha novamente o portão fecha novamente o portão fecha novamente o portão | STOP  nenhum efeito (OPEN inibido)  bloqueia o funcionamento bloqueia o funcionamento comparison o funcionamento (OPEN/CLOSE inibidos)  IMPULSOS STOP  nenhum efeito (OPEN inibido)  bloqueia o funcionamento bloqueia o funcionamento bloqueia o funcionamento | FSW OP nenhum efeito (OPEN inibido) ver prog. 2° nív. nenhum efeito nenhum efeito nenhum efeito (OPEN inibido) FSW OP nenhum efeito (OPEN inibido) ver prog. 2° nív. nenhum efeito nenhum efeito | FSW CL<br>nenhum efeito<br>nenhum efeito<br>recarrega o tempo pausa<br>(CLOSE inibido)<br>inverte na abertura (ver<br>prog. 2° nív.)<br>nenhum efeito<br>(CLOSE inibido)<br>FSW CL<br>nenhum efeito<br>continua logo a abrir e<br>fechar novamente<br>bloqueia e quando<br>desocupado fecha<br>imediatamente<br>inverte na abertura (ver<br>prog. 2° nív.) | FSW CL/OP  nenhum efeito (OPEN inibido)  bloqueia e quando deso- cupado abre (memotiza CLOSE)  recarrega o tempo de pausa (CLOSE inibido)  bloqueia e quando deso- cupado abre (memotiza CLOSE)  FSW CL/OP  nenhum efeito (OPEN inibido)  bloqueia e quando deso- cupado abre (memotiza CLOSE)  recarrega o tempo de pausa (CLOSE inibido)  bloqueia e quando deso- cupado abre (memotiza CLOSE)  recarrega o tempo de pausa (CLOSE inibido)  bloqueia e quando deso- cupado abre (memotiza CLOSE) |

(1) Durante o ciclo de abertura parcial um impulso de OPEN A provoca a abertura total

PORTUGUES

| LÓGICA "AP"      | IMPULSOS                                              |                                                                       |                             |                                        |                                 |                                            |                                                                            |  |
|------------------|-------------------------------------------------------|-----------------------------------------------------------------------|-----------------------------|----------------------------------------|---------------------------------|--------------------------------------------|----------------------------------------------------------------------------|--|
| ESTADO AUTOMAÇÃO | OPEN A                                                | OPEN B                                                                | CLOSE                       | STOP                                   | FSW OP                          | FSW CL                                     | FSW CL/OP                                                                  |  |
| FECHADO          | abre e fecha novamente<br>depois do tempo de<br>pausa | abre o portão parcial-<br>mente e fecha depois do<br>tempo de pausa B | nenhum efeito               | nenhum efeito<br>(OPEN inibido)        | nenhum efeito<br>(OPEN inibido) | nenhum efeito                              | nenhum efeito<br>(OPEN inibido)                                            |  |
| NA ABERTURA      | bloqueia o funcionamento<br>(1)                       | bloqueia o funcionamento                                              | fecha novamente o<br>pottão | bloqueia o funcionamento               | ver prog. 2° nív.               | nenhum efeito                              | bloqueia e quando desocu-<br>pado abre (OPEN bloqueia<br>- memoriza CLOSE) |  |
| ABERTO EM PAUSA  | bloqueia o funcionamento<br>(1)                       | bloqueia o funcionamento                                              | fecha novamente o<br>potrão | bloqueia o funcionamento               | nenhum efeito                   | recarrega o tempo pausa<br>(CLOSE inibido) | recarrega o tempo de<br>pausa<br>(CLOSE inibido)                           |  |
| NO FECHAMENTO    | abre novamente o portão                               | abre novamente o portão                                               | nenhum efeito               | bloqueia o funcionamento               | nenhum efeito                   | inverte na abertura (ver<br>prog. 2° nív.) | bloqueia e quando desocu-<br>pado abre (OPEN bloqueia<br>- memoriza CLOSE) |  |
| BLOQUEADO        | fecha o portão                                        | fecha o portão                                                        | fecha o portão              | nenhum efeito<br>(OPEN/CLOSE inibidos) | nenhum efeito<br>(OPEN inibido) | nenhum efeito<br>(CLOSE inibido)           | nenhum efeito<br>(OPEN/CLOSE inibidos)                                     |  |

| LÓGICA "At" (2)  | IMPULSOS                                              |                                                                       |                             |                                        |                                 |                                            |                                                            |  |
|------------------|-------------------------------------------------------|-----------------------------------------------------------------------|-----------------------------|----------------------------------------|---------------------------------|--------------------------------------------|------------------------------------------------------------|--|
| ESTADO AUTOMAÇÃO | OPEN A                                                | OPEN B                                                                | CLOSE                       | STOP                                   | FSW OP                          | FSW CL                                     | FSW CL/OP                                                  |  |
| FECHADO          | abre e fecha novamente<br>depois do tempo de<br>pausa | abre o portão parcial-<br>mente e fecha depois do<br>tempo de pausa B | nenhum efeito               | nenhum efeito<br>(OPEN inibido)        | nenhum efeito<br>(OPEN inibido) | nenhum efeito                              | nenhum efeito<br>(OPEN inibido)                            |  |
| NA ABERTURA      | nenhum efeito (1)                                     | nenhum efeito                                                         | fecha novamente o portão    | bloqueia o funcionamento               | inverte no fechamento           | nenhum efeito                              | bloqueia e quando deso-<br>cupado abre<br>(memoriza CLOSE) |  |
| ABERTO EM PAUSA  | recarrega o tempo de<br>pausa (1)                     | recarrega o tempo de<br>pausa                                         | fecha novamente o<br>portão | bloqueia o funcionamento               | nenhum efeito                   | recarrega o tempo pausa<br>(CLOSE inibido) | recarrega o tempo de<br>pausa<br>(CLOSE inibido)           |  |
| NO FECHAMENTO    | abre novamente o portão                               | abre novamente o portão                                               | nenhum efeito               | bloqueia o funcionamento               | nenhum efeito                   | inverte na abertura (ver<br>prog. 2° nív.) | bloqueia e quando deso-<br>cupado abre<br>(memoriza CLOSE) |  |
| BLOQUEADO        | fecha o portão                                        | fecha o portão                                                        | fecha o portão              | nenhum efeito<br>(OPEN/CLOSE inibidos) | nenhum efeito<br>(OPEN inibido) | nenhum efeito<br>(CLOSE inibido)           | nenhum efeito<br>(OPEN/CLOSE inibidos)                     |  |

| Lógica "\$"      | IMPULSOS                                              |                                                                       |                             |                                        |                                 |                                                                            |                                                                      |  |
|------------------|-------------------------------------------------------|-----------------------------------------------------------------------|-----------------------------|----------------------------------------|---------------------------------|----------------------------------------------------------------------------|----------------------------------------------------------------------|--|
| ESTADO AUTOMAÇÃO | OPEN A                                                | OPEN B                                                                | CLOSE                       | STOP                                   | FSW OP                          | FSW CL                                                                     | FSW CL/OP                                                            |  |
| FECHADO          | abre e fecha novamente<br>depois do tempo de<br>pausa | abre o portão parcial-<br>mente e fecha depois do<br>tempo de pausa B | nenhum efeito               | nenhum efeito<br>(OPEN inibido)        | nenhum efeito<br>(OPEN inibido) | nenhum efeito                                                              | nenhum efeito<br>(OPEN inibido)                                      |  |
| na Abertura      | inverte no fechamento (1)                             | inverte no fechamento                                                 | fecha novamente o<br>portão | bloqueia o funcionamento               | ver prog. 2° nív.               | continua logo a abrir e<br>fechar novamente                                | bloqueia e quando deso-<br>cupado abre (memoriza<br>CLOSE)           |  |
| ABERTO EM PAUSA  | fecha novamente o<br>portão (1)                       | fecha novamente o<br>portão                                           | fecha novamente o<br>portão | bloqueia o funcionamento               | nenhum efeito                   | bloqueia e quando<br>desocupado fecha<br>imediatamente                     | bloqueia e quando deso-<br>cupado fecha                              |  |
| NO FECHAMENTO    | abre novamente o portão                               | abre novamente o portão                                               | nenhum efeito               | bloqueia o funcionamento               | nenhum efeito                   | inverte na abertura (ver<br>prog. 2º nív.) e no fim<br>fecha imediatamente | bloqueia e quando<br>desocupado abre e no fim<br>fecha imediatamente |  |
| BLOQUEADO        | fecha o potrão                                        | fecha o portão                                                        | fecha o portão              | nenhum efeito<br>(OPEN/CLOSE inibidos) | nenhum efeito<br>(OPEN inibido) | nenhum efeito<br>(CLOSE inibido)                                           | nenhum efeito<br>(OPEN/CLOSE inibidos)                               |  |

| LÓGICA "SP"      | IMPULSOS                                                                    |                                                                             |                             |                                        |                                 |                                                        |                                                                                                    |  |
|------------------|-----------------------------------------------------------------------------|-----------------------------------------------------------------------------|-----------------------------|----------------------------------------|---------------------------------|--------------------------------------------------------|----------------------------------------------------------------------------------------------------|--|
| ESTADO AUTOMAÇÃO | OPEN A                                                                      | OPEN B                                                                      | CLOSE                       | STOP                                   | FSW OP                          | FSW CL                                                 | FSW CL/OP                                                                                                  |  |
| FECHADO          | abre e fecha novamente<br>depois do tempo de<br>pausa                       | abre o portão parcial-<br>mente e fecha depois do<br>tempo de pausa B       | nenhum efeito               | nenhum efeito<br>(OPEN inibido)        | nenhum efeito<br>(OPEN inibido) | nenhum efeito                                          | nenhum efeito<br>(OPEN inibido)                                                                            |  |
| NA ABERTURA      | bloqueia o funcionamento<br>(1)                                             | bloqueia o funcionamento                                                    | fecha novamente o portão    | bloqueia o funcionamento               | ver prog. 2° nív.               | continua logo a abrir e<br>fechar novamente            | bloqueia e quando desocupado<br>abre e no fim fecha imediatamen-<br>te (OPEN bloqueia - memoriza<br>CLOSE) |  |
| ABERTO EM PAUSA  | fecha novamente o<br>portão (1)                                             | fecha novamente o<br>potrão                                                 | fecha novamente o<br>portão | bloqueia o funcionamento               | nenhum efeito                   | bloqueia e quando<br>desocupado fecha<br>imediatamente | bloqueia e quando<br>desocupado fecha<br>imediatamente                                                     |  |
| NO FECHAMENTO    | bloqueia o funcionamento                                                    | bloqueia o funcionamento                                                    | nenhum efeito               | bloqueia o funcionamento               | nenhum efeito                   | inverte na abertura (ver<br>prog. 2° nív.)             | bloqueia e quando deso-<br>cupado abre<br>(memoriza CLOSE)                                                 |  |
| BLOQUEADO        | retoma o movimento no<br>sentido inverso. Depois de<br>um Stop sempre fecha | retoma o movimento no<br>sentido inverso. Depois de<br>um Stop sempre fecha | fecha novamente o<br>portão | nenhum efeito<br>(OPEN/CLOSE inibidos) | nenhum efeito<br>(OPEN inibido) | nenhum efeito<br>(CLOSE inibido)                       | nenhum efeito<br>(OPEN/CLOSE inibidos)                                                                     |  |

(1) Durante o ciclo de abertura parcial um impulso de OPEN A provoca a abertura total

# FAAC

# FAA⊂

| LÓGICA "SA"      | IMPULSOS                                              |                                                                       |                             |                                        |                                 |                                            |                                                            |  |
|------------------|-------------------------------------------------------|-----------------------------------------------------------------------|-----------------------------|----------------------------------------|---------------------------------|--------------------------------------------|------------------------------------------------------------|--|
| ESTADO AUTOMAÇÃO | OPEN A                                                | OPEN B                                                                | CLOSE                       | STOP                                   | FSW OP                          | FSW CL                                     | FSW CL/OP                                                  |  |
| FECHADO          | abre e fecha novamente<br>depois do tempo de<br>pausa | abre o portão parcial-<br>mente e fecha depois do<br>tempo de pausa B | nenhum efeito               | nenhum efeito<br>(OPEN inibido)        | nenhum efeito<br>(OPEN inibido) | nenhum efeito                              | nenhum efeito<br>(OPEN inibido)                            |  |
| na abertura      | nenhum efeito (1)                                     | nenhum efeito                                                         | fecha novamente o<br>portão | bloqueia o funcionamento               | ver prog. 2° nív.               | nenhum efeito                              | bloqueia e quando deso-<br>cupado abre<br>(memoriza CLOSE) |  |
| ABERTO EM PAUSA  | fecha novamente o<br>portão (1)                       | fecha novamente o<br>potíão                                           | fecha novamente o portão    | bloqueia o funcionamento               | nenhum efeito                   | recarrega o tempo pausa<br>(CLOSE inibido) | recarrega o tempo de<br>pausa<br>(CLOSE inibido)           |  |
| NO FECHAMENTO    | abre novamente o portão                               | abre novamente o portão                                               | nenhum efeito               | bloqueia o funcionamento               | nenhum efeito                   | inverte na abertura (ver<br>prog. 2º nív.) | bloqueia e quando deso-<br>cupado abre<br>(memoriza CLOSE) |  |
| BLOQUEADO        | fecha o pottão                                        | fecha o portão                                                        | fecha o portão              | nenhum efeito<br>(OPEN/CLOSE inibidos) | nenhum efeito<br>(OPEN inibido) | nenhum efeito<br>(CLOSE inibido)           | nenhum efeito<br>(OPEN/CLOSE inibidos)                     |  |

| LÓGICA "B"       | IMPULSOS      |   |                |                                        |                                 |                                            |                                                                 |  |  |
|------------------|---------------|---|----------------|----------------------------------------|---------------------------------|--------------------------------------------|-----------------------------------------------------------------|--|--|
| ESTADO AUTOMAÇÃO | OPEN A        | 1 | CLOSE          | STOP                                   | FSW OP                          | FSW CL                                     | FSW CL/OP                                                       |  |  |
| FECHADO          | abre o portão | 1 | nenhum efeito  | nenhum efeito<br>(OPEN inibido)        | nenhum efeito<br>(OPEN inibido) | nenhum efeito                              | nenhum efeito<br>(OPEN inibido)                                 |  |  |
| NA ABERTURA      | nenhum efeito | 1 | fecha o portão | bloqueia o funcionamento               | ver prog. 2° nív.               | nenhum efeito                              | bloqueia e quando deso-<br>cupado abre (memoriza<br>OPEN/CLOSE) |  |  |
| ABERTO           | nenhum efeito | 1 | fecha o portão | nenhum efeito<br>(OPEN/CLOSE inibidos) | nenhum efeito                   | Nenhum efeito<br>(OPEN inibido)            | nenhum efeito<br>(OPEN/CLOSE inibidos)                          |  |  |
| NO FECHAMENTO    | abre o portão | 1 | nenhum efeito  | bloqueia o funcionamento               | nenhum efeito                   | inverte na abertura (ver<br>prog. 2° nív.) | bloqueia e quando deso-<br>cupado abre (memoriza<br>OPEN/CLOSE) |  |  |
| BLOQUEADO        | abre o portão | 1 | fecha o portão | nenhum efeito<br>(OPEN/CLOSE inibidos) | nenhum efeito<br>(OPEN inibido) | nenhum efeito<br>(CLOSE inibido)           | nenhum efeito<br>(OPEN/CLOSE inibidos)                          |  |  |

| LÓGICA "bC       | IMPULSOS NA ABERTURA / COMANDOS MANTIDOS PRESSIONADOS NO FECHAMENTO |   |                | IMPULSOS                               |                                 |                                            |                                                                 |
|------------------|---------------------------------------------------------------------|---|----------------|----------------------------------------|---------------------------------|--------------------------------------------|-----------------------------------------------------------------|
| ESTADO AUTOMAÇÃO | OPEN A                                                              | / | CLOSE          | STOP                                   | FSW OP                          | FSW CL                                     | FSW CL/OP                                                       |
| FECHADO          | abre o portão                                                       | 1 | nenhum efeito  | nenhum efeito<br>(OPEN inibido)        | nenhum efeito<br>(OPEN inibido) | nenhum efeito                              | nenhum efeito<br>(OPEN inibido)                                 |
| na Abertura      | nenhum efeito                                                       |   | fecha o portão | bloqueia o funcionamento               | ver prog. 2° nív.               | nenhum efeito                              | bloqueia e quando deso-<br>cupado abre (memoriza<br>OPEN/CLOSE) |
| ABERTO           | nenhum efeito                                                       | 1 | fecha o portão | nenhum efeito<br>(OPEN/CLOSE inibidos) | nenhum efeito                   | Nenhum efeito<br>(CLOSE inibido)           | nenhum efeito<br>(OPEN/CLOSE inibidos)                          |
| NO FECHAMENTO    | abre o portão                                                       | 1 | nenhum efeito  | bloqueia o funcionamento               | nenhum efeito                   | inverte na abertura (ver<br>prog. 2° nív.) | bloqueia e quando deso-<br>cupado abre (memoriza<br>OPEN/CLOSE) |
| BLOQUEADO        | abre o portão                                                       | 1 | fecha o portão | nenhum efeito<br>(OPEN/CLOSE inibidos) | nenhum efeito<br>(OPEN inibido) | nenhum efeito<br>(CLOSE inibido)           | nenhum efeito<br>(OPEN/CLOSE inibidos)                          |

| LÓGICA "C"       | COMANDOS MANTIDOS |   |                | IMPULSOS                               |                                 |                                  |                                                     |
|------------------|-------------------|---|----------------|----------------------------------------|---------------------------------|----------------------------------|-----------------------------------------------------|
| ESTADO AUTOMAÇÃO | OPEN A            | 1 | CLOSE          | STOP                                   | FSW OP                          | FSW CL                           | FSW CL/OP                                           |
| FECHADO          | abre o portão     | 1 | nenhum efeito  | nenhum efeito<br>(OPEN inibido)        | nenhum efeito<br>(OPEN inibido) | nenhum efeito                    | nenhum efeito<br>(OPEN inibido)                     |
| na Abertura      | nenhum efeito     | 1 | fecha o portão | bloqueia o funcionamento               | ver prog. 2° nív.               | nenhum efeito                    | bloqueia e quando deso-<br>cupado ver prog, 2º nív. |
| ABERTO           | nenhum efeito     | 1 | fecha o portão | nenhum efeito<br>(OPEN/CLOSE inibidos) | nenhum efeito                   | Nenhum efeito<br>(CLOSE inibido) | nenhum efeito<br>(OPEN/CLOSE inibidos)              |
| NO FECHAMENTO    | abre o portão     | 1 | nenhum efeito  | bloqueia o funcionamento               | nenhum efeito                   | bloqueia o funcionamento         | bloqueia o funcionamento                            |
| BLOQUEADO        | abre o portão     | 1 | fecha o portão | nenhum efeito<br>(OPEN/CLOSE inibidos) | nenhum efeito<br>(OPEN inibido) | nenhum efeito<br>(CLOSE inibido) | nenhum efeito<br>(OPEN/CLOSE inibidos)              |

532014 - Rev.E

#### **SEDE - HEADQUARTERS**

#### FAAC S.p.A.

Via Calari, 10 40069 Zola Predosa (BO) - ITALY Tel. +39 051 61724 - Fax +39 051 758518 www.faac.it - www.faacgroup.com

#### **ASSISTENZA IN ITALIA**

#### SEDE

tel. +39 051 6172501 www.faac.it/ita/assistenza

#### **FIRENZE**

tel. +39 055 301194 filiale.firenze@faacgroup.com

#### **SUBSIDIARIES**

#### AUSTRIA

FAAC GMBH Salzburg - Austria tel. +43 662 8533950 www.faac.at

FAAC TUBULAR MOTORS tel. +49 30 56796645 faactm.info@faacgroup.com www.faac.at

#### **AUSTRALIA**

FAAC AUSTRALIA PTY LTD Homebush, Sydney - Australia tel. +61 2 87565644 www.faac.com.au

#### BENELUX

FAAC BENELUX NV/SA Brugge - Belgium tel. +32 50 320202 www.faacbenelux.com

FAAC TUBULAR MOTORS tel. +31 475 406014 faactm.info@faacgroup.com www.faacbenelux.com

#### **CHINA**

FAAC SHANGHAI Shanghai - China tel. +86 21 68182970 www.faacgroup.cn

#### FRANCE

FAAC FRANCE Saint Priest, Lyon - France tel. +33 4 72218700 www.faac.fr

FAAC FRANCE - AGENCE PARIS Massy, Paris - France tel. +33 1 69191620 www.faac.fr

FAAC FRANCE - DEPARTEMENT VOLETS Saint Denis de Pile - Bordeaux - France tel. +33 5 57551890 www.faac.fr

#### MILANO

tel +39 02 66011163 filiale.milano@faacgroup.com

#### PADOVA

tel +39 049 8700541 filiale.padova@faacgroup.com

#### GERMANY

FAAC GMBH Freilassing - Germany tel. +49 8654 49810 www.faac.de

FAAC TUBULAR MOTORS tel. +49 30 5679 6645 faactm.info@faacgroup.com www.faac.de

#### INDIA

FAAC INDIA PVT. LTD Noida, Delhi - India tel. +91 120 3934100/4199 www.faacindia.com

#### IRELAND

NATIONAL AUTOMATION LIMITED Boyle,Co. Roscommon - Ireland tel. +353 071 9663893 www.faac.ie

#### MIDDLE EAST

FAAC MIDDLE EAST FZE Dubai Silicon Oasis free zone tel. +971 4 372 4187 www.faac.ae

#### NORDIC REGIONS

FAAC NORDIC AB Perstorp - Sweden tel. +46 435 779500 www.faac.se

#### POLAND

FAAC POLSKA SP.ZO.O Warszawa - Poland tel. +48 22 8141422 www.faac.pl

#### RUSSIA

FAAC RUSSIA LLC Moscow - Russia tel. +7 495 646 24 29 www.faac.ru

#### ROMA

tel +39 06 41206137 filiale.roma@faacgroup.com

#### TORINO

tel +39 011 6813997 filiale.torino@faacgroup.com

#### **SPAIN**

CLEM, S.A.U. S. S. de los Reyes, Madrid - Spain tel. +34 091 358 1110 www.faac.es

#### SWITZERLAND

FAAC AG Altdorf - Switzerland tel. +41 41 8713440 www.faac.ch

#### TURKEY

FAAC OTOMATİK GEÇİS SİSTEMLERİ SAN. VE TİC. LTD. ŞTİ. Çağlayan, Kağıthane, İstanbul - Turkey tel.+90 (0)212 – 3431311 www.faac.com.tr

#### UNITED KINGDOM

FAAC UK LTD. Basingstoke, Hampshire - UK tel. +44 1256 318100 www.faac.co.uk

#### <u>U.S.A.</u>

FAAC INTERNATIONAL INC Rockledge, Florida - U.S.A. tel. +1 904 4488952 www.faacusa.com

FAAC INTERNATIONAL INC Fullerton, California - U.S.A. tel. +1 714 446 9800 www.faacusa.com

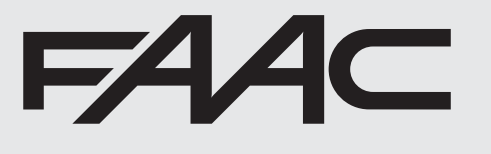